## Crozy3DPrint

DEUTSCH

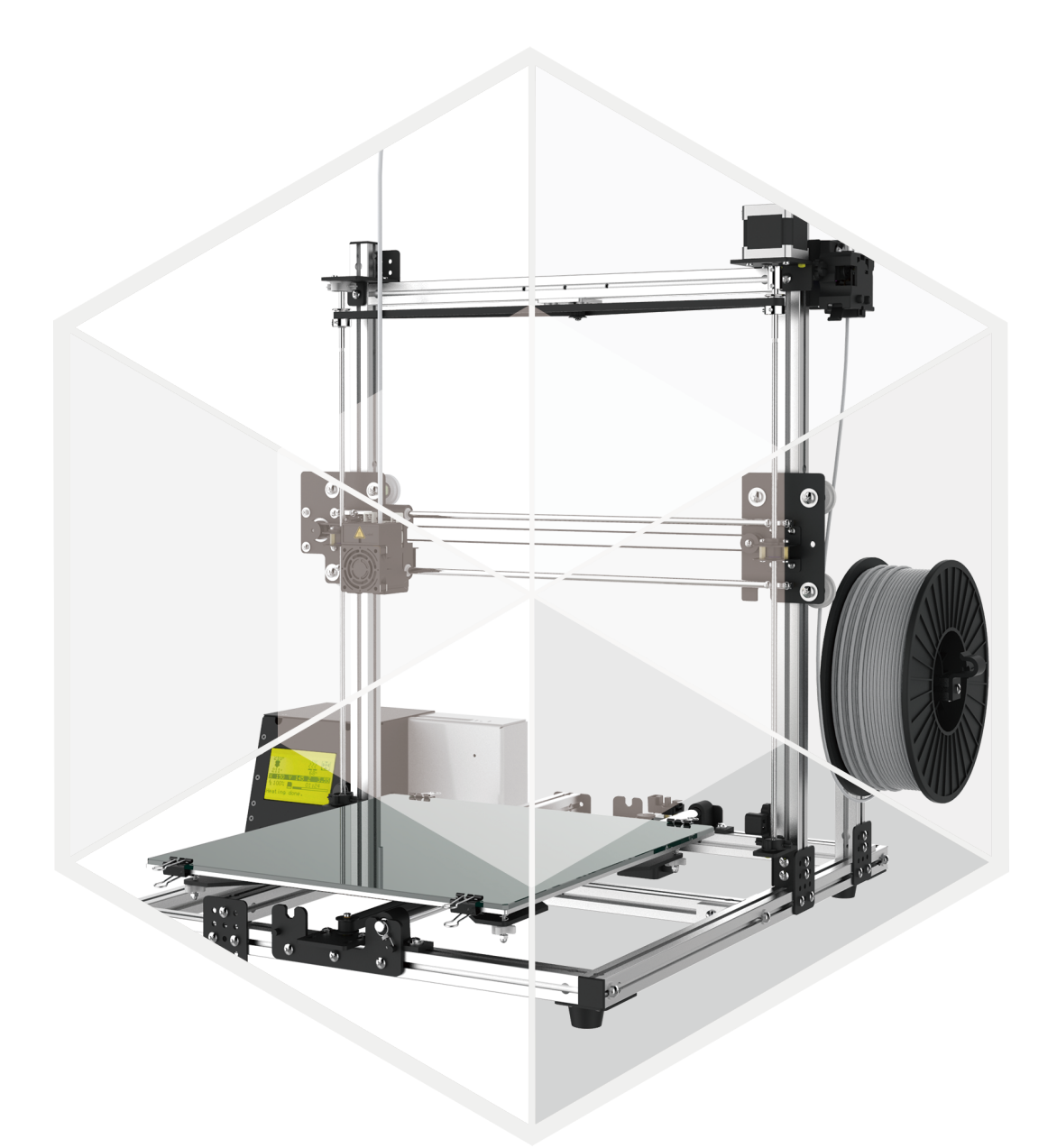

# CZ-300

## BEDIENUNGSANLEITUNG

Version 1.2, Januar 2019 © Crazy3DPrint Group

Bitte konsultieren Sie stets die aktuellste Version der CZ-300-Bedienungsanleitung: https://www.crazy3dprint.com/support

## INHALT

| SICHERHEIT UND KONFORMITAT              | 2  |
|-----------------------------------------|----|
| VERWENDETE SYMBOLE                      | 2  |
| SICHERHEITSHINWEISE                     | 2  |
| VORSICHTSMASSNAHMEN                     | 2  |
| GEFAHREN                                | 3  |
| EINFÜHRUNG                              | 4  |
| UNSER DRUCKER                           | 4  |
| PRODUKTMERKMALE                         | 4  |
| AUFBAU DES CZ-300                       | 5  |
| TECHNISCHE DATEN                        | 5  |
| AUSPACKEN UND INSTALLATION              | 6  |
| ENTNAHME AUS DEM VERPACKUNGSKARTON      | 6  |
| PRÜFLISTE ZUM ZUBEHÖR                   | 6  |
| INSTALLATION                            | 7  |
| BETRIEB 1                               | 6  |
| BEDIENUNG ÜBER DAS LCD-DISPLAY 1        | 6  |
| DRUCKPLATTENKALIBRIERUNG1               | 9  |
| SOFTWARE-EINSTELLUNGEN 2                | !1 |
| DER ERSTE DRUCK 2                       | 2  |
| <b>WARTUNG</b> 2                        | 24 |
| DRUCKERSCHMIERUNG 2                     | 24 |
| REINIGUNG DES EXTRUDER-MODULS2          | 24 |
| REINIGUNG DER DRUCKPLATTEN-GLASSCHEIBE2 | 24 |
| STÖRUNGSSUCHE UND -BESEITIGUNG 2        | 25 |
| FEHLERMELDUNGEN 2                       | 25 |

#### SICHERHEIT UND KONFORMITÄT

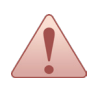

Diese Anleitung soll Nutzer mit der richtigen Bedienung des 3D-Druckers vom Typ **CZ-300** auf sichere Art und Weise vertraut machen. Bitte lesen Sie alle Kapitel und insbesondere die Sicherheitshinweise sorgfältig durch, bevor Sie dieses Produkt auspacken, zusammenbauen, betreiben, austauschen und Teile dieses Produktes entfernen.

#### **VERWENDETE SYMBOLE**

Diese Anleitung enthält Warn- und Sicherheitshinweise.

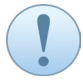

Liefert wichtige und zusätzliche Informationen, Tipps und/oder Hinweise, die dem Benutzer das Verständnis des Inhalts dieser Anleitung erleichtern.

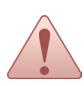

Warnt vor einer Situation, die bei Nichtbeachtung der Sicherheitshinweise zu dauerhaften Geräteschäden und/oder unbeabsichtigten Verletzungen führen kann.

#### SIHERHEITSHINWEISE

- Das Gerät ist nur für den Innenraumgebrauch bestimmt. Den Drucker nicht an staubigen oder feuchten Orten bzw. im Freien aufstellen und betreiben.
- Stellen Sie den Drucker stets auf einer ebenen und stabilen Oberfläche auf, damit er nicht herunterfallen oder umkip pen kann.
- Das Gerät wird mit 110 oder 220 V Wechselspannung gespeist. Stellen Sie vor dem Druckerbetrieb sicher, dass für Ihr Gerät die richtige Versorgungsspannung gemäß Ihrer Region und des Bereichs ausgewählt ist.
- Lassen Sie das Gerät und das Netzkabel nicht an Orten liegen, die Kindern zugänglich sind, um Verletzungen elektrischen Stromschlag zu vermeiden.
- Kinder dürfen keinen Zugang zu Werkzeug und Zubehör haben, da sie sich damit verletzen und Schaden anrichten können.
- Das Gerät niemals an eine unbekannte Stromversorgung anschließen, da dies zu Fehlfunktionen oder dauerhaften Schäden am Drucker führen kann.
- Stellen Sie niemals mit Flüssigkeit gefüllte Behälter auf das Gerät bzw.das Netzteil. Wenn Flüssigkeit in das Gerät gelangt, besteht Stromschlaggefahr.
- Das Gerät kann während des Drucks Gerüche erzeuge.n Zum Aufrechterhalten eines angenehmen Arbeitsumfeldes wird empfohlen, den Drucker in einem offenen und gut belüfteten Bereich zu betreiben.
- Während des Druck- bzw. Aufwärmvorgangs niemals Extrudermodul, Düsenspitze oder die beheizte Druckplatte berühren.
   Es sei angemerkt, dass die Düsenspitze Temperaturen von bis zu 260 °C und die Druckplatte bis zu 90 °C erreichen kann.
   Hohe Temperaturen können den menschlichen Körper schädigen.
- · Geräteteile stets erst nach dem Abkühlen des Gerätes austauschen.
- · Bewegen Sie das Gerät nicht, während es eingeschaltet ist.
- Die Hauptplatine ist eine elektronische Präzisionskomponente. Bitte achten Sie darauf, diese nicht durch statische Elektrizität der äußere Krafteinwirkungen beim Aus- und Einbau zu beschädigen. Legen Sie vor Arbeiten an der Hauptplatine zum Beispiel geeignete Schutzausrüstung wie ein Antistatik-Armband an.
- Reinigen Sie das Gerät nicht mit Alkohol oder brennbaren Chemikalien, um Gefahrensituationen zu vermeiden.

#### SICHERHEITSMASSNAHMEN

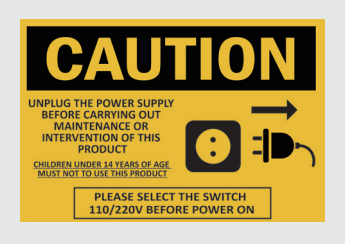

Dieses Etikett weist auf Folgendes hin:

Stets den Netzstecker aus der Steckdose ziehen, bevor Sie dieses Gerät warten oder Eingriffe in dieses vornehmen.

Kinder unter 14 Jahren *dürfen dieses Produkt nicht benutzen*, um mögliche Verletzungen und Schäden zu vermeiden.

ACHTUNG: VOR DEM EINSCHALTEN DEN 110-/220-V-SCHALTER ENTSPRE-CHEND EINSTELLEN

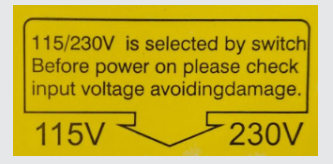

Zeigt an, dass 115/230 V mit dem Schalter einzustellen sind. Kontrollieren Sie vor dem Einschalten die Netzeingangsspannung, um Schäden zu vermeiden. **ACHTUNG: VOR DEM EINSCHALTEN DEN 110-/220-V-SCHALTER ENTSPRE-CHEND EINSTELLEN** 

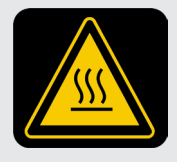

Weist darauf hin, dass das Extrudermodul während des Druckvorgangs nicht berührt werden darf.

ACHTUNG: NICHT DIE HEISSE FLÄCHE BERÜHREN.

#### GEFAHREN

#### HINWEIS DER FEDERAL COMMUNICATIONS COMMISSION (FCC, ZULAS-SUNGSBEHÖRDE FÜR KOMMUNIKATIONSGERÄTE IN DEN USA)

Dieses Gerät erfüllt Kapitel 15 der FCC-Vorschriften. Der Betrieb unterliegt den beiden nachfolgenden Bedingungen: (1) Dieses Gerät darf keine schädigenden Störungen verursachen. (2) Dieses Gerät muss unempfindlich gegen alle einwirkenden Störungen sein, einschließlich solcher Störungen, die den Betrieb unerwünscht beeinflussen könnten.

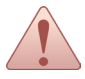

Vergewissern Sie sich vor dem Zuschalten der Netzspannung, dass der Netzeingang je nach Spannung der Region entweder auf 110 oder 220 V eingestellt ist.

#### VERBRENNUNGSGEFAHR

Beim Berühren heißer Geräteteile während des Druckvorgangs besteht Verbrennungsgefahr, da die Düsenspitze Temperaturen von bis zu 260 °C und die Druckplatte

bis zu 100 °C erreichen kann.

Hohe Temperaturen können den menschlichen Körper schädigen.

#### EINFÜHRUNG

Vielen Dank, dass Sie sich für den 3D-Drucker **CZ-300** entschieden haben. Wir glauben stets, dass Kreativität einfach sein kann, **aber nicht gewöhnlich** sein muss, wenn Sie Ideen in die Realität umsetzen. **Crazy3DPrint** wurde von Enthusiasten des 3D-Drucks mit dem Ziel gegründet, Festkörperobjekte für die Fertigung kostengünstig zu erstellen.

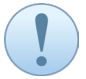

Bitte konsultieren Sie stets die aktuellste Version der CZ-300-Bedienungsanleitung: https://www.crazy3dprint.com/support

Diese Anleitung soll Nutzer mit der richtigen Bedienung des 3D-Druckers vom Typ CZ-300 auf sichere Art und Weise vertraut machen. Beachten Sie zudem alle sicherheitsrelevanten Anweisungen und wichtigen Informationen.

Zur Sicherstellung der Genauigkeit des Inhalts dieser technischen Dokumentation wurden alle angemessenen Bemühungen unternommen. Teilen Sie uns bitte per E-Mail mit, wenn Sie Fragen haben oder Fehler bzw. Ungenauigkeiten im Dokument feststellen, damit wir entsprechend Ihrer wertvollen Rückmeldungen entsprechende Änderungen vornehmen können.

#### **UNSER DRUCKER**

Crazy3DPrint macht mit generiertem G-Code aus 3D-Dateien unter Verwendung kostenloser und Open-Source-Software mit mehreren Optionen (z. B. Slic3r und Cura usw.) aus Ihren Entwürfen Festkörperobjekte. Der CZ-300 nutzt das 3D-Druckverfahren FFF (Fused Filament Fabrication), das ein schnelles und kostengünstiges Prototyping ermöglicht.

Bei diesem Druckverfahren wird eine Spule Filamentmaterial geladen und durch die beheizte Druckdüse geführt. Dann drückt der Motor geschmolzenes Filament aus der Düsenspitze auf das Glas der Druckplatte, wo es sich abkühlt und schichtweise entlang der angegebenen Koordinaten erstarrt.

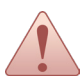

Kinder unter 14 Jahren *dürfen dieses Produkt nicht benutzen,* um mögliche Verletzungen und Schäden zu vermeiden.

#### PRODUKTMERKMALE

Der **CZ-300** ist ein anwenderfreundlicher 3D-Drucker mit einfachem Rahmenaufbau, der sich in zwei Teile (oberer und unterer Rahmen) zerlegen lässt, mit denen Sie beginnen können. Sie können diesen Satz einfach selbst zusammenbauen und jederzeit und überall nutzen. Dieser Drucker ist nicht schwer und benötigt insbesondere wenig Platz. Sie können den **CZ-300** mit der Hand dorthin transportieren, wo Sie Ihren 3D-Druckauftrag ausführen möchten.

- Einfaches Installieren & Bedienen
- große Baugröße
- Module lassen sich einfach austauschen
- beheizte Druckplatte & ständige Temperaturregelung
- grafische LCM-Schnittstelle
- unterstützt mehrere Filamente
- Produktsicherheitszertifizierung

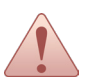

Vergewissern Sie sich vor dem Zuschalten der Netzspannung, dass der Netzeingang je nach Spannung der Region entweder auf 110 oder 220 V eingestellt ist.

#### AUFBAU DES CZ-300

| 8 |   |                              |    |                               |
|---|---|------------------------------|----|-------------------------------|
|   | 1 | Oberer Rahmen                | 9  | Extrudermodul                 |
|   | 2 | X-Motor                      | 10 | Druckplat-<br>ten-Glasscheibe |
|   | 3 | Steuerungs-<br>schnittstelle | 11 | Beheizte Druck-<br>platte     |
|   | 4 | Netzgerät                    | 12 | Z-Motor                       |
|   | 5 | Unterer Rahmen               | 13 | Extrudermotor                 |
|   | 6 | Y-Motor                      | 14 | Entriegelungshe-<br>bel       |
|   | 7 | 4 Standflächenklem-<br>men   | 15 | Rollenhalter                  |
|   | 8 | Filamentschlauch             |    |                               |
| 5 |   |                              |    |                               |

#### **TECHNISCHE DATEN**

| DRUCKEN                              |                                                                            |
|--------------------------------------|----------------------------------------------------------------------------|
| Produktbezeichnung                   | 3D-Drucker CZ-300                                                          |
| Drucktechnologie                     | FFF (Fused Filament Fabrication)                                           |
| ABMESSUNGEN UND GEWICHTE             |                                                                            |
| Geräteabmessungen (BxTxH)            | 534 x 503 x 582 mm (21,0 x 19,8 x 22,9")                                   |
| Packabmessungen (BxTxH)              | 558 x 592 x 295 mm (22,0 x 23,3 x 11,6")                                   |
| Bruttogewicht                        | 16,5 kg (36,4 lbs)                                                         |
| Nettogewicht                         | 14,5 kg (32,0 lbs)                                                         |
| LEISTUNGSPARAMETER                   |                                                                            |
| Druckgröße (BxTxH)                   | 300 x 300 x 300 mm (11,8 x 11,8 x 11,8")                                   |
| Ebenenauflösung                      | 0,1 - 0,4 mm                                                               |
| Ausrichtungsgenauigkeit              | X/Y: 0,0125 mm                                                             |
| MATERIALIEN                          |                                                                            |
| Druckmaterialien                     | PLA, ABS, PETG, Kohlefaser-PLA*, metallisches PLA* usw. (*Option Extruder) |
| Abmessungen                          | 1.75 mm                                                                    |
| BETRIEBSANFORDERUNGEN                |                                                                            |
| Anforderungen an die Stromversorgung | 110 V / 220 V (umschaltbar)                                                |
| Betriebstemperatur                   | 15~32 °C / 59~89.6 °F                                                      |
| Lagertemperatur-Filament             | 0~38 °C / 0~104 °F                                                         |
| HARDWARE                             |                                                                            |
| Düsendurchmesser                     | 0,4 mm                                                                     |
| Düsentemperatur                      | Max. 260°C                                                                 |
| Druckplatte                          | Nicht abnehmbar; beheizt (40-90 °C)                                        |
| Benutzeroberfläche                   | 3"LCD                                                                      |
| Übertragung                          | USB2.0 / SDHC (Speicherbereich: 2 GB bis 32 GB)                            |
| SOFTWARE                             |                                                                            |
| Host-Software (Slicer)               | Open Source mit mehreren Optionen (z. B. slic3r / Cura usw.)               |
| Unterstützer Dateityp                | STL / G-Code                                                               |
| Betriebssystem(e)                    | Win7 / Mac OS 10.7 oder höher                                              |

#### ENTNAHME AUS DEM VERPACKUNGSKARTON

(1) Das Verpackungsmaterial des Umkartons entfernen; das Band mit einem Schneidewerkzeug durchschneiden.

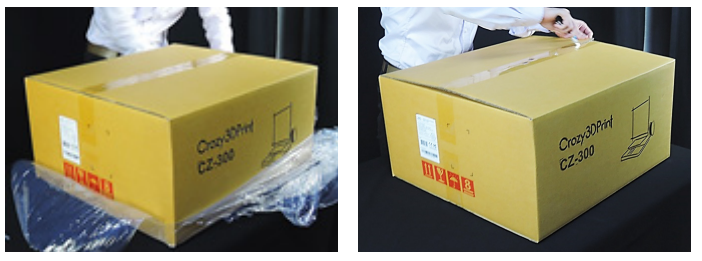

(2) Den Karton öffnen und den gesamten 3D-Drucker CZ-300 herausheben. Anschließend das PP-Band abschneiden.

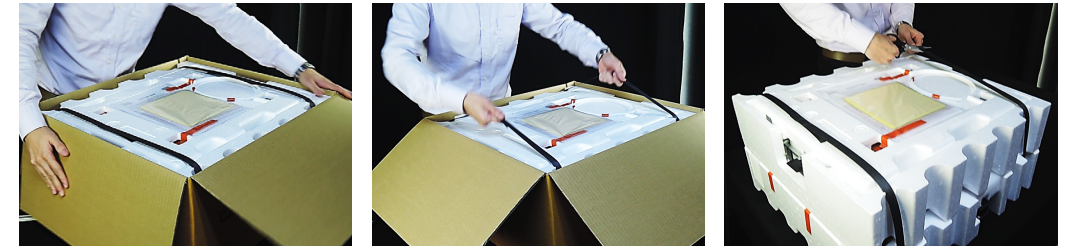

Lassen Sie beim Anheben des Druckers Vorsicht walten, um eine vorsätzliche Beschädigung des Geräts und Zubehörschäden zu vermeiden. Achten Sie auch auf die Glasscheibe der Druckplatte und vermeiden Sie Beschädigungen sowie daraus folgende Verletzungen.

(3) Alle Klebebänder und Schaumstoffverpackungsteile entfernen und die Druckerteile anschließend auf einem ebenen und stabilen Tisch ablegen.

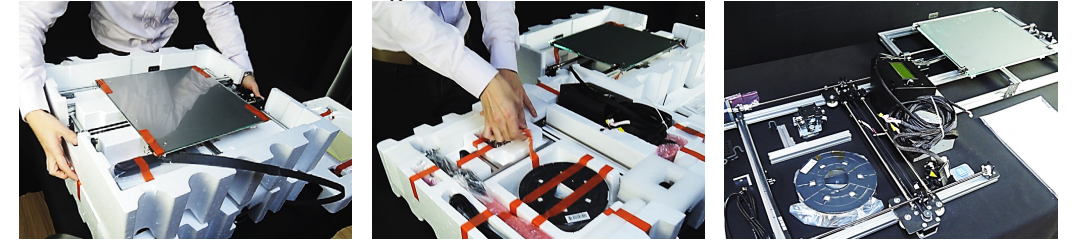

#### PRÜFLISTE ZUM ZUBEHÖR

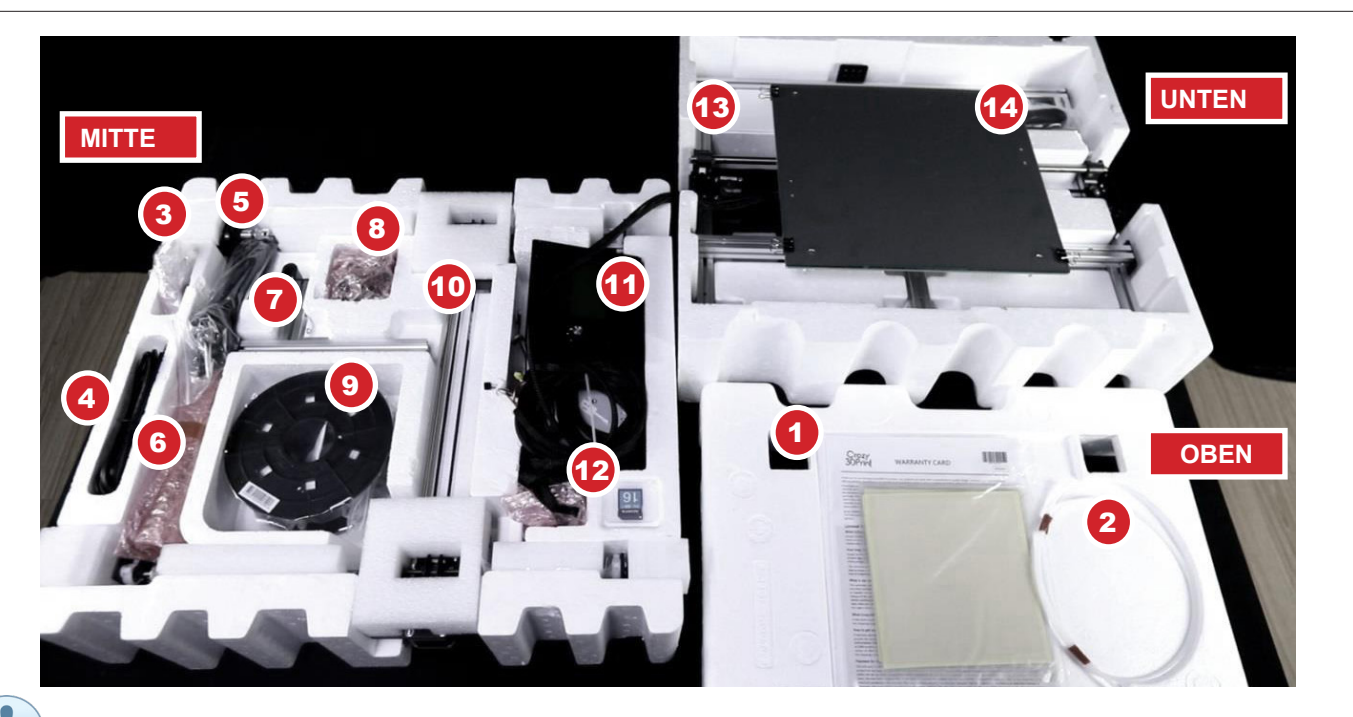

Folgende Artikel enthalten zusätzlichen, für den Puffer reservierten Platz: Nr. 3-3, 3-4, 3-5, 3-7, 3-8, 4-2, 4-6.

#### AUSPACKEN UND INSTALLATION

| NEIN | AF         | RTIKEL                                                        | MENGE | NEIN | ARTIKEL                                |                           | MENGE | NEIN ARTIKEL |             | RTIKEL                                              | MENGE |
|------|------------|---------------------------------------------------------------|-------|------|----------------------------------------|---------------------------|-------|--------------|-------------|-----------------------------------------------------|-------|
| 1    |            | Druckplatte, Band<br>* 2 & Garantiekar-<br>te & Kurzanleitung | 1     | 3-8  |                                        | M4x8-Schraube             | 11    | 6            |             | Kreuzschlitz-<br>schraubendreher                    | 1     |
| 2    | $\bigcirc$ | Filament-<br>schlauch                                         | 1     | 4-1  | <i>~</i>                               | USB-Kabel                 | 1     | 7            | <b></b>     | Rollenhalter                                        | 1     |
| 3-1  |            | Reinigungsfe-<br>der                                          | 5     | 4-2  | $\bigcirc$                             | Kabelbinder               | 13    | 8            |             | Extrudermotor                                       | 1     |
| 3-2  | ••••       | Metallplatte                                                  | 1     | 4-3  | ~~~~~~~~~~~~~~~~~~~~~~~~~~~~~~~~~~~~~~ | Staubpinsel               | 1     | 9            | 9           | PLA-Filament<br>in Zufallsfarbe<br>(300g)           | 1     |
| 3-3  | A          | Halteschelle                                                  | 2     | 4-4  | 0                                      | Reinigungsstab            | 1     | 10           | Ħ           | Oberer Rahmen                                       | 1     |
| 3-4  | On         | Federhaken mit<br>Schaft                                      | 2     | 4-5  |                                        | Flachschrau-<br>bendreher | 1     | 11           |             | Steuerungsschnitt-<br>stelle & Stromver-<br>sorgung | 1     |
| 3-5  | 0          | M4x3,2-Mutter                                                 | 14    | 4-6  |                                        | Endkappe                  | 1     | 12           | distantin . | SD-Speicherkarte                                    | 1     |
| 3-6  | ł          | M4x30-Schraube                                                | 2     | 4-7  | -                                      | Winkelstück               | 1     | 13           |             | Unterer Rahmen                                      | 1     |
| 3-7  |            | M4x10-Schraube                                                | 4     | 5    |                                        | Netzkabel                 | 1     | 14           |             | Schaber                                             | 1     |

Zur einwandfreien Funktion erfordert die Verwendung des oben aufgeführten Zubehörs die Aufsicht und Unterstützung durch einen Erwachsenen.

Kinder dürfen keinen Zugang zu diesen Werkzeugen haben, da sie sich damit verletzen und Schaden anrichten können.

#### **INSTALLATION**

Jede hochgestellte Nummer bezeichnet das in der Tabelle PRÜFLISTE ZUM ZUBEHÖR aufgeführte Toolkit.

#### INSTALLATION DES FILAMENTROLLENHALTERS

#### Zubehörvorbereitung

<sup>3-2</sup> Metallplatte (\*1) <sup>3-5</sup> M4x3.2-Mutter (\*6) <sup>4-7</sup> Winkelstück (\*1)

<sup>3-7</sup> M4x10-Schraube (\*2)

7 Rollenhalter (\*1)

<sup>13</sup> Unterer Rahmen (\*1)

<sup>3-8</sup> M4x8-Schraube (\*4)

Werkzeugvorbereitung (ggf. können eigene Werkzeuge verwendet werden) <sup>4-5</sup> Flachschraubendreher (\*1) <sup>6</sup> Kreuzschlitzschraubendreher (\*1)

(1) Eine Mutter in die Nut des Rollenhalters und anschließend eine M4x10-Schraube in die Winkelstückbohrung einsetzen und

mit einem Schraubendreher am Rollenhalter fixieren.

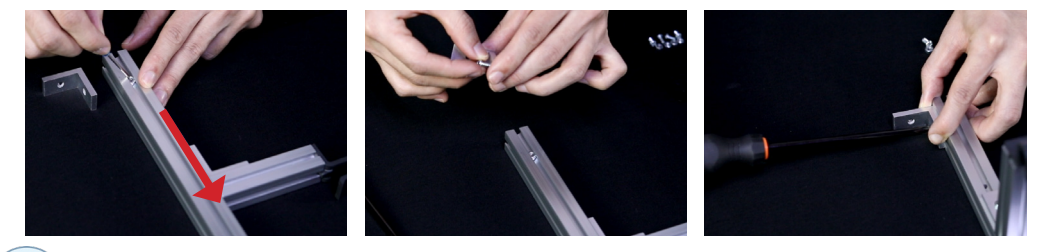

Schraube und Mutter nicht fest anziehen; sie müssen noch Spiel haben.

(2) Zwei Mutter in die Nut des unteren Rahmens und anschließend zwei M4x8-Schrauben durch die untere Metallplatte einsetzen und die Metallplatte an den Muttern festziehen. Die beiden anderen M4x8-Schrauben in die oberen mittleren Bohrungen der Metallplatte einsetzen und mit den Muttern festziehen.

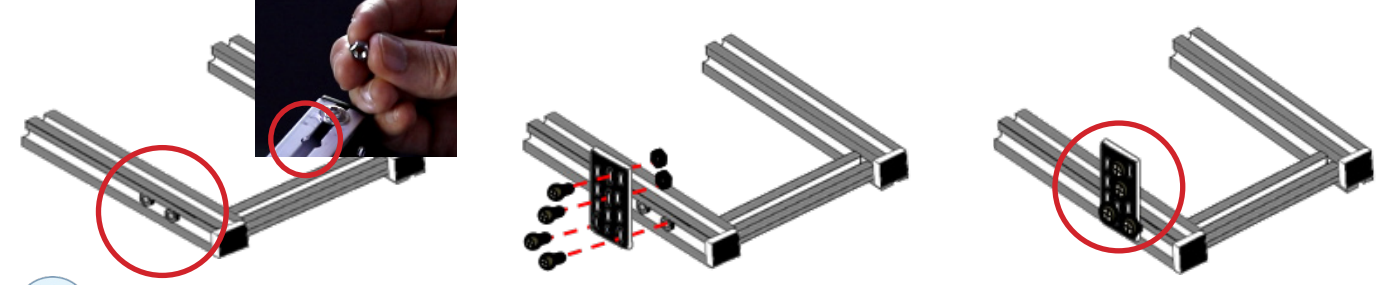

Gegebenenfalls ist die Endkappe herauszunehmen, falls das Einsetzen der Muttern in die Nut Schwierigkeiten bereitet. Darüber hinaus alle Schrauben und Muttern zunächst nicht fest anziehen; die Metallplatte muss noch frei beweglich sein.

(3) Eine Mutter in die Rahmennut einsetzen und diese anschließend in der Rahmennut an eine geeignete Stelle für die spätere Installation schieben.

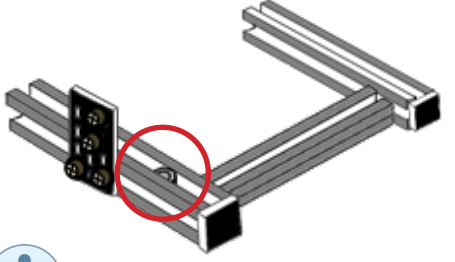

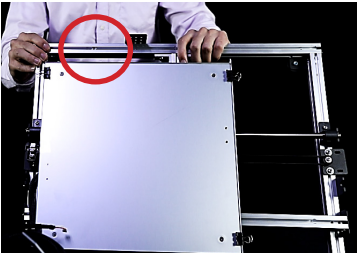

Bei Bedarf kann die Mutter mit dem mitgelieferten Flachschraubendreher verschoben werden.

(4) Den Rollenhaltersatz (mit dem installierten Winkelstück) in die untere Rahmennut einschieben. Anschließend eine M4x10-Schraube einsetzen und die Mutter festziehen. Ziehen Sie dann alle Schrauben und Muttern leicht an.

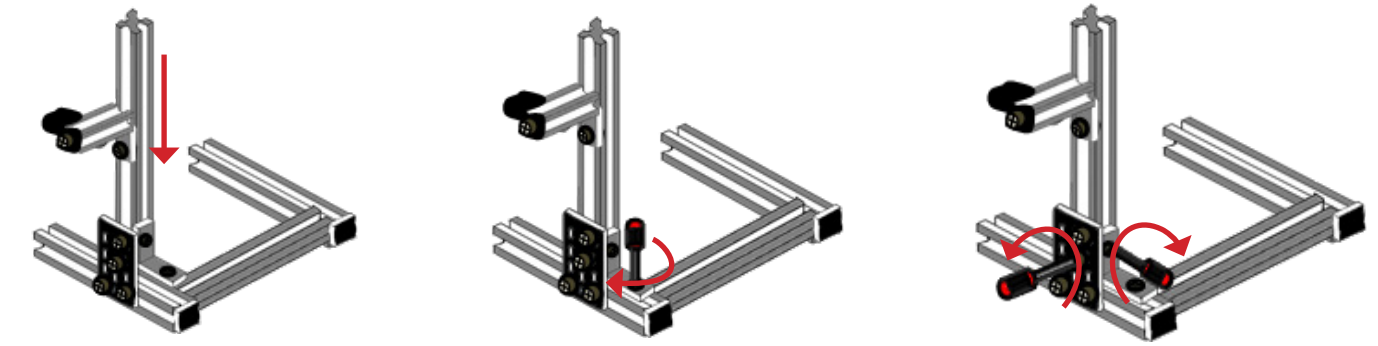

#### **INSTALLIEREN DES OBEREN & UNTEREN RAHMENS**

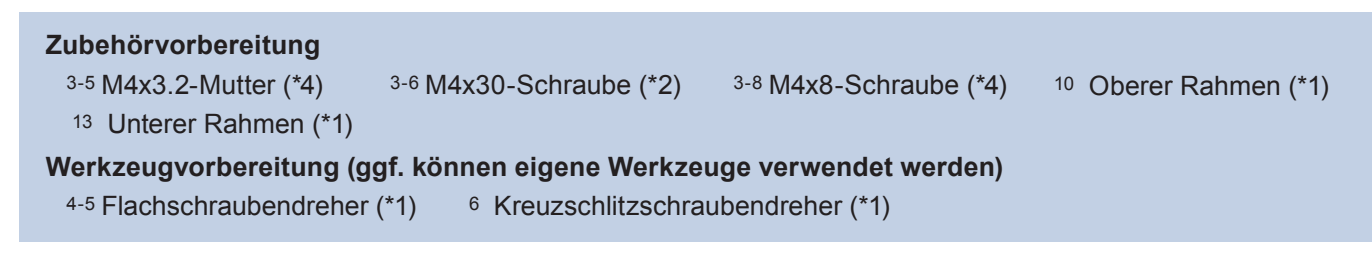

(1) Zwei M4x8-Schrauben durch die obere Bohrung in der Mitte der Metallplatte einsetzen und mit den Muttern auf beiden Seiten des unteren Rahmens festziehen.

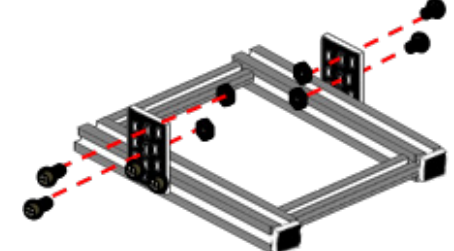

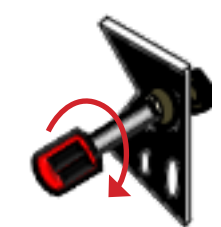

Zum Festziehen können Sie bei Bedarf Werkzeuge verwenden. Alle Schrauben und Muttern zunächst nicht fest anziehen; die Metallplatte muss noch frei beweglich sein.

(2) Die Nut des oberen Rahmens in die mit Muttern installierten Metallplatten einschieben und die Schrauben mit einem Schraubendreher festziehen.

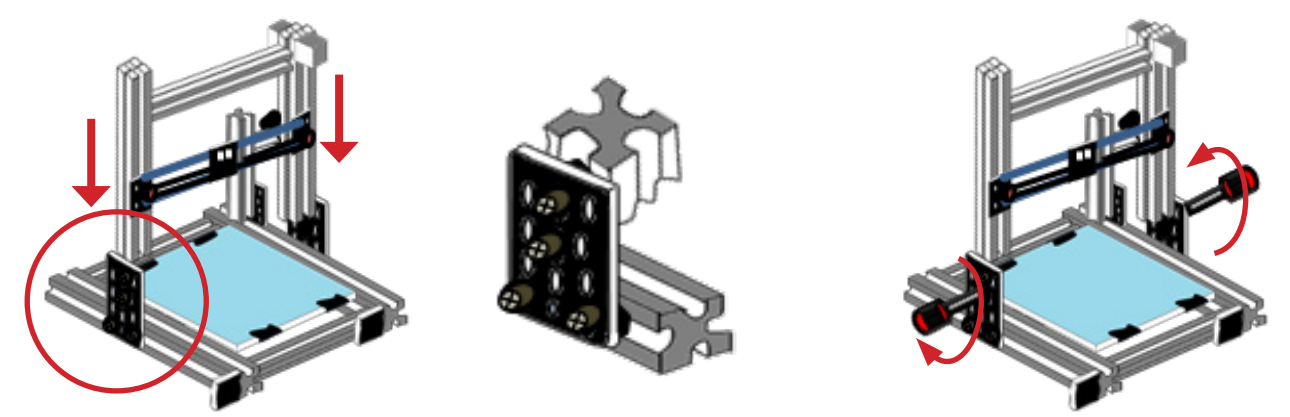

Stellen Sie vor der Installation sicher, dass der obere Rahmen wie folgt ausgerichtet ist.

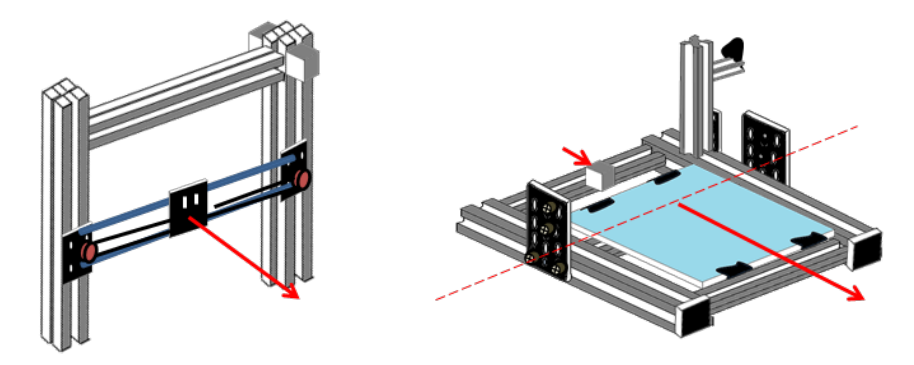

(3) Das gesamte Rahmenmodul auf eine Seite drehen; anschließend zwei M4x30-Schrauben an der Unterseite des unteren Rahmens anbringen und mit einem Schraubendreher fest anziehen.

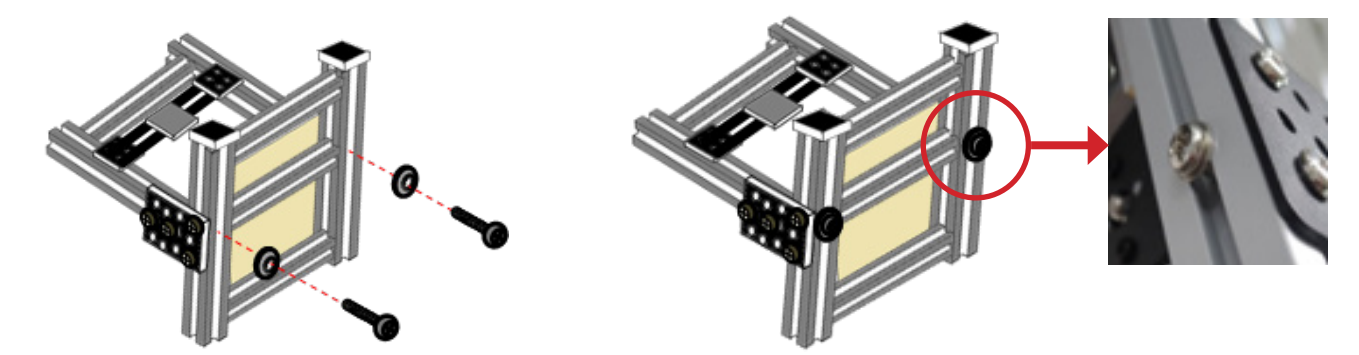

Achten Sie auf die Glasscheibe der Druckplatte und vermeiden Sie Beschädigungen sowie daraus folgende Verletzungen. Alle Schrauben an den Metallplatten können vollständig angezogen werden (mit Ausnahme der Schrauben des Spulenhalters).

#### INSTALLIEREN DES EXTRUDERMOTORS

#### Zubehörvorbereitung

<sup>3-5</sup> M4x3.2-Mutter (\*2) <sup>3-8</sup> M4x8-Schraube (\*2) <sup>4-6</sup> Endkappe

<sup>8</sup> Extrudermotor (\*1)

<sup>10</sup> Oberer Rahmen (\*1)

#### Werkzeugvorbereitung (ggf. können eigene Werkzeuge verwendet werden)

- <sup>6</sup> Kreuzschlitzschraubendreher (\*1)
- (1) Zwei M4x8-Schrauben in die Bohrungen der Metallplatte des Extrudermotors einsetzen und mit den Muttern festziehen.

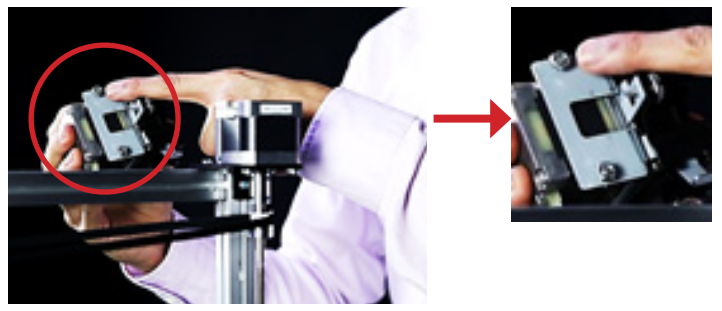

Schraube und Mutter zunächst nicht fest anziehen; sie müssen noch Spiel haben.

(2) Den Extrudermotor in die Nut des oberen Rahmens hinter dem Z-Motor einschieben und dann die Schrauben mit einem Schraubendreher festziehen.

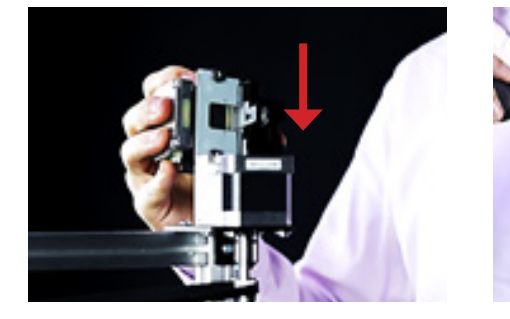

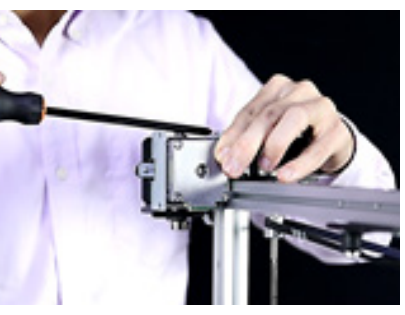

Teile des 3D-Druckers lassen sich zu den Bezeichnungen in der Tabelle im Abschnitt "AUFBAU DES CZ-300" zuordnen. Die Höhe des Extrudermotors muss parallel zur Kante des oberen Rahmens verlaufen, um bei hochfahrender Z-Welle eine Kollision mit dem Entriegelungshebel zu vermeiden.

(3) Die Endkappe in die Bohrung und die Nut des oberen Rahmens einsetzen.

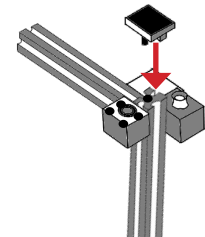

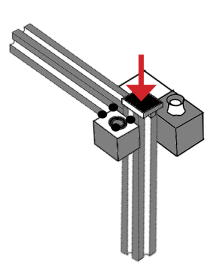

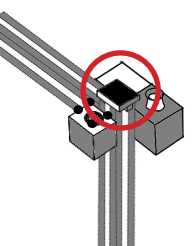

Die Endkappe muss gegebenenfalls fest mit der Hand in den oberen Rahmen eingedrückt werden.

(3) Den Antriebsriemen der Z-Achse an der Riemenscheibe des oberen Rahmens anbringen.

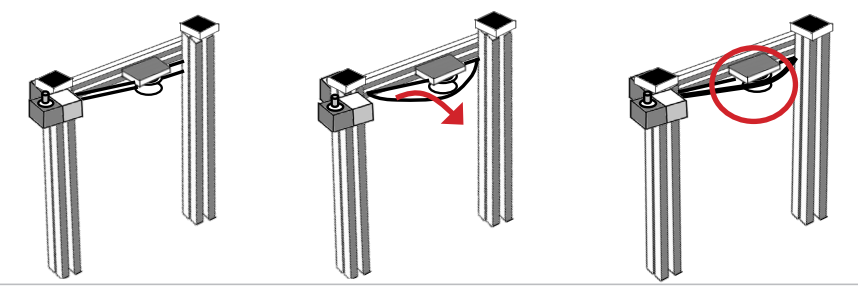

#### INSTALLIEREN DES EXTRUDERMODULS

#### Zubehörvorbereitung

3-3 Halteschelle (\*1)

<sup>3-7</sup> M4x10-Schraube (\*1) <sup>11</sup> Steuerungsschnittstelle & Stromversorgung (\*1)

Werkzeugvorbereitung (ggf. können eigene Werkzeuge verwendet werden)

<sup>4-5</sup> Flachschraubendreher (\*1) <sup>6</sup> Kreuzschlitzschraubendreher (\*1)

(1) Den Kabelbinder mit einem Schneidewerkzeug durchschneiden und das gesamte Kabel mit dem Extrudermodul auf einen Tisch legen.

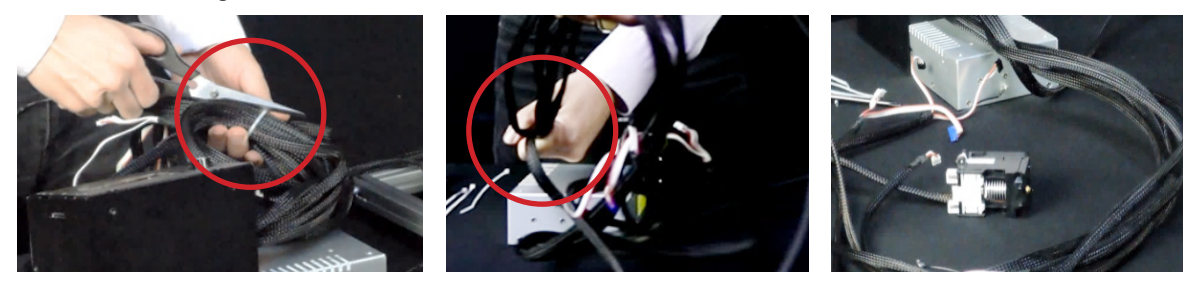

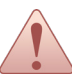

Halten Sie das Kabelende an der Steuerungsschnittstelle, um Zugbelastungen durch das Gerät und daraus folgende Beschädigungen zu verhindern.

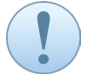

Teile des 3D-Druckers lassen sich zu den Bezeichnungen in der Tabelle im Abschnitt "AUFBAU DES CZ-300" zuordnen.

(2) Den Extrudermodulhalter in die Mitte der Rollenwelle schieben und das Extrudermodul anschließend direkt am Halter befestigen.

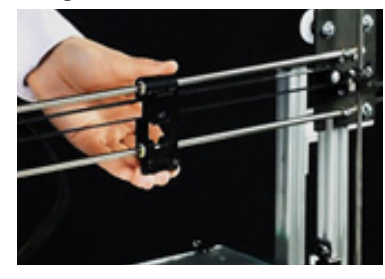

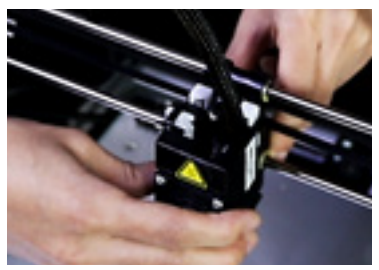

(3) Den Antriebsriemen an der Riemenscheibe am oberen Rahmen anbringen; anschließend den Halter platzieren und mit einer M4x10-Schraube und der Innenmutter festziehen, um das Extrudermotorkabel zu fixieren.

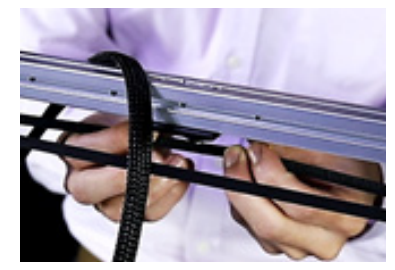

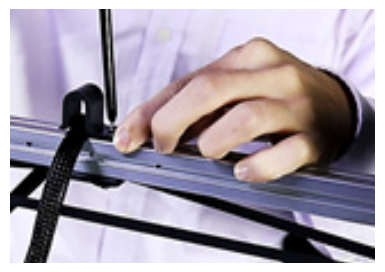

#### **INSTALLIEREN DER ELEKTROTEILE**

#### Zubehörvorbereitung

<sup>11</sup> Steuerungsschnittstelle & Stromversorgung (\*1) <sup>4-2</sup> Kabelbinder (Min. \*4)

<u>,</u>

**Niemals** die Stromversorgung während der Montage einschalten; Stromschlaggefahr! Mit den Farbmarkierungen lassen sich Adern einfacher identifizieren.

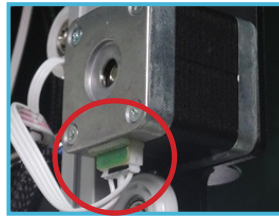

X-Achsen-Motor (6-poliges schwarzes Gehäuse)

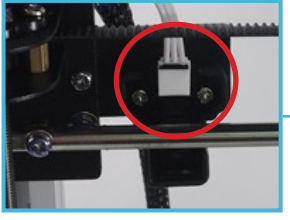

X-Achsen-Sensor (3-poliges schwarzes Gehäuse)

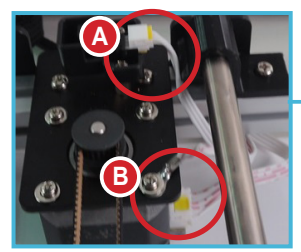

A: Y-Achsenmotor (6-poliges gelbes Gehäuse) B: Y-Achsen-Sensor (3-poliges gelbes Gehäuse)

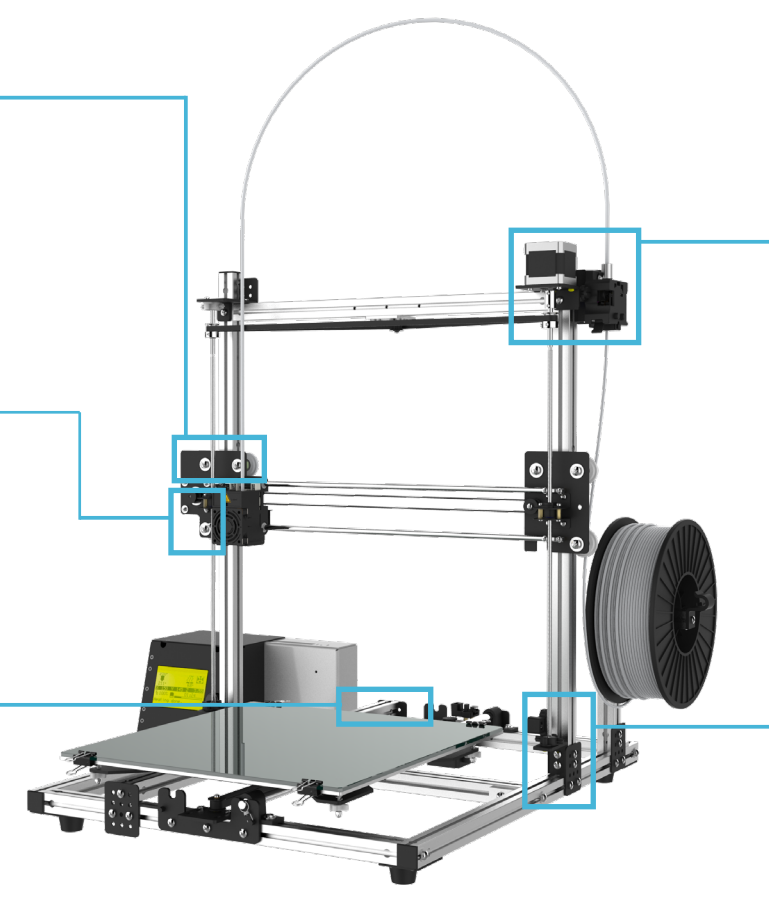

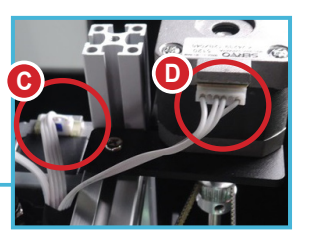

C: Extrudermotor (6-poliges blaues Gehäuse) D: Z-Achsen-Motor (6-poliges weißes Gehäuse)

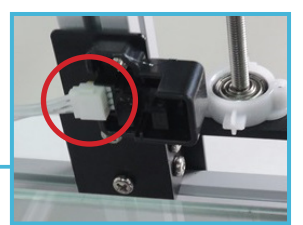

Z-Achsen-Sensor (3-poliges weißes Gehäuse)

#### • X-Motor & X-Sensor (schwarze Markierung)

1) Die Schraube vom X-Motor entfernen, anschließend den Erdungsdrahtring auf das Schraubenloch aufsetzen und mit der Schraube festziehen.

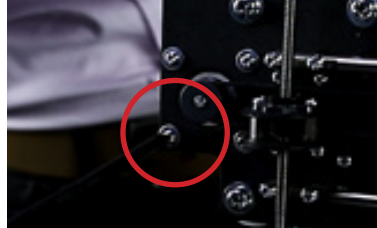

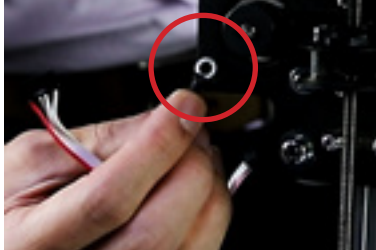

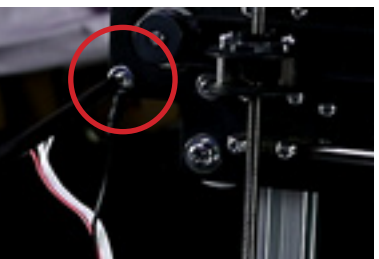

1) Das 6-polige schwarze Gehäuse in die Buchse des X-Motors und anschließend das 3-polige schwarze Gehäuse in die Buchse des X-Sensors einstecken.

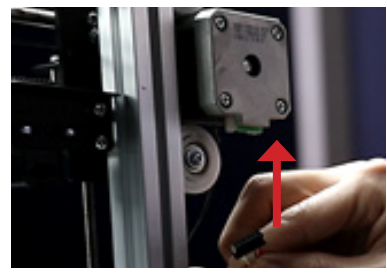

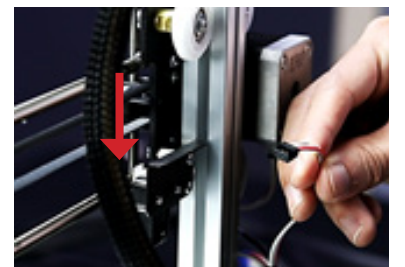

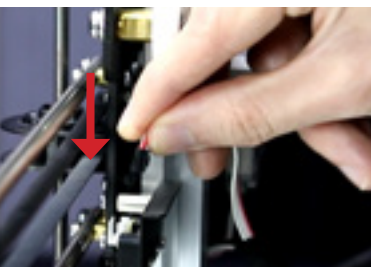

#### • Y-Motor & Y-Sensor (gelbe Markierung)

1) Die Schraube von der Kunststoffabdeckung des Y-Motors entfernen, anschließend den Erdungsdrahtring unter die Abdeckung schieben, die Schraube wieder einsetzen und festziehen.

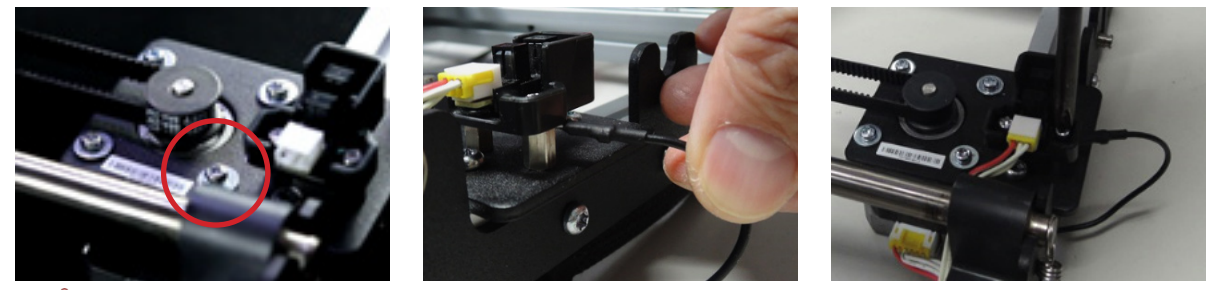

Das Kabel ist unter dem unteren Rahmen zu führen, um Zugkräfte durch die Stange und die Druckplatte beim Drucken zu vermeiden.

 Das 6-polige gelbe Gehäuse in die Buchse des Y-Motors und anschließend das 3-polige gelbe Gehäuse in die Buchse des Y-Sensors einstecken.

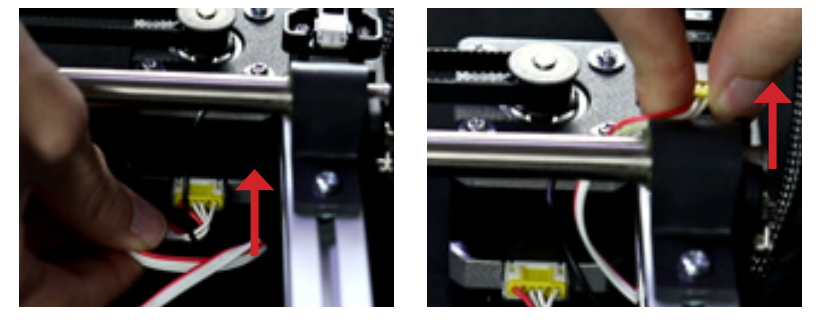

#### • Extrudermotor (blaue & weiße Markierung)

1) Das 6-polige blaue Gehäuse in die Buchse des Extrudermotors und anschließend das 3-polige weiße Gehäuse in die Buchse des Z-Motors einstecken.

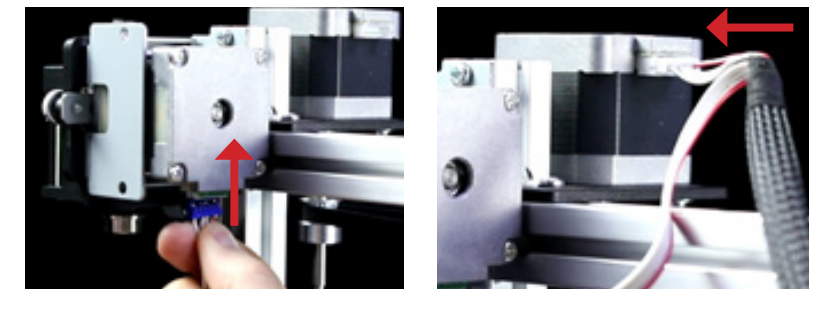

2) Das Kabel in die Nut hineindrücken; danach die Kabelbinder befestigen und auf die richtige Länge zuschneiden.

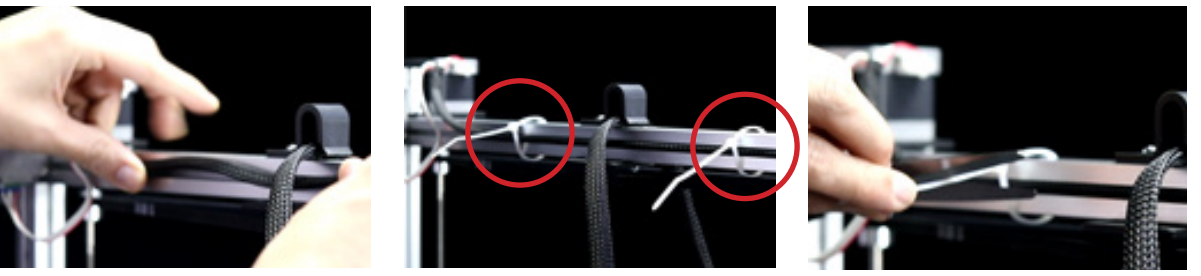

#### • Extrudermotor (blaue & weiße Markierung)

1) Das 3-polige weiße Gehäuse in die Buchse des Z-Sensors einstecken.

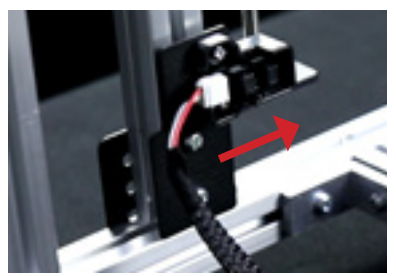

2) Das Kabel in die Nut hineindrücken; danach die Kabelbinder befestigen und auf die richtige Länge zuschneiden.

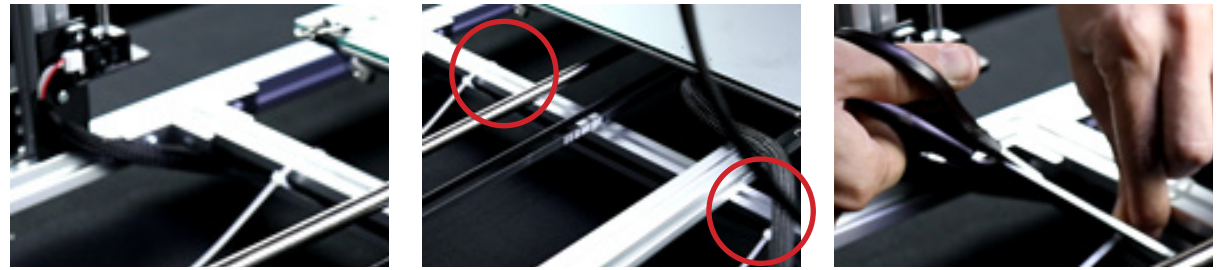

#### FIXIEREN DES DRUCKPLATTENKABELS

(1) Die Standflächenklemme herausnehmen und anschließend damit das Kabel fixieren und sie wieder an der Druckplatte befestigen.

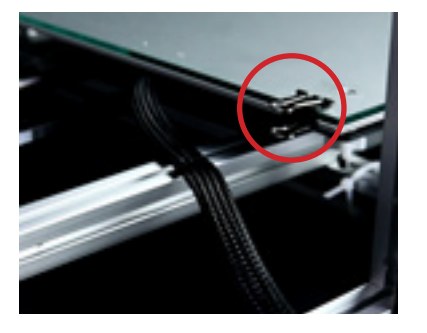

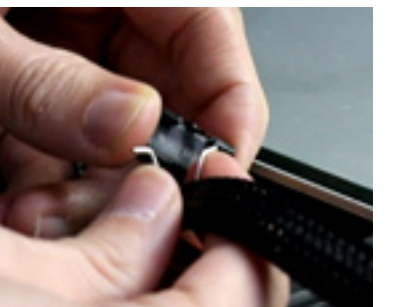

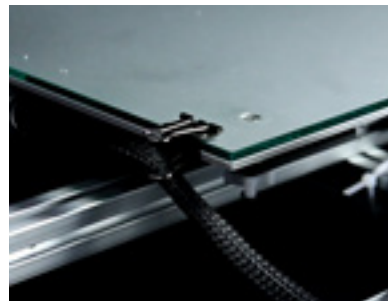

#### **INSTALLIEREN DES FILAMENTSCHLAUCHS**

Zubehörvorbereitung

- <sup>2</sup> Filamentschlauch (\*1)
- (1) Den Filamentschlauch vollständig in den Extrudermotor und das Extrudermodul einsetzen.

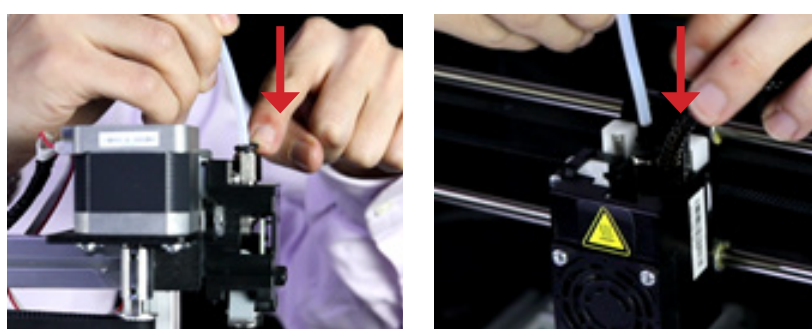

#### ENDKONTROLLE

#### Zubehörvorbereitung

- <sup>5</sup> PLA-Filament in Zufallsfarbe (300g)
- <sup>11</sup> Steuerungsschnittstelle & Stromversorgung (\*1)

#### Werkzeugvorbereitung (ggf. können eigene Werkzeuge verwendet werden)

<sup>6</sup> Kreuzschlitzschraubendreher (\*1)

#### • Einstellen des Rollenhalters

1) Das Filament am installierten Rollenhalter anbringen, es anschließend auf eine geeignete Stellung einstellen ein und die Schrauben anziehen, um den Halter mit dem Filament zu fixieren.

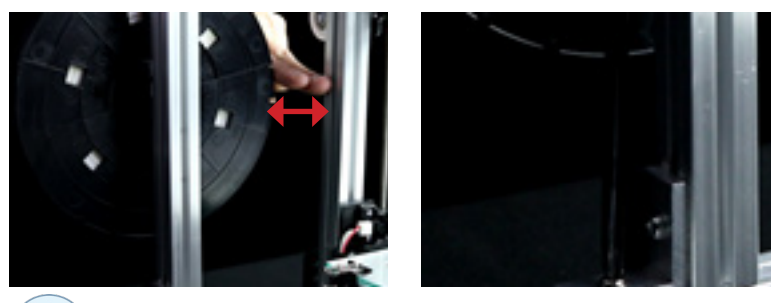

Die Filamentrolle sollte einen zwei Finger breiten Abstand zum oberen Rahmen haben.

#### • Einstellen des Extrudermodulkabels

1) Das Extrudermodulkabel muss auf seiner Länge mindestens 20 cm von der Halteschelle zum Modul liegen, damit sich das Extrudermodul beim Drucken frei nach links und rechts bewegen kann.

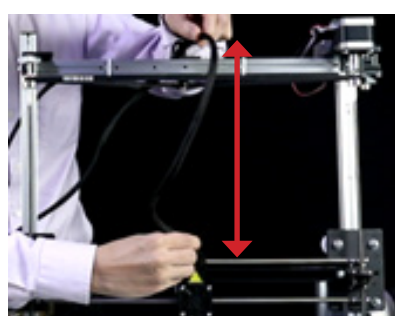

#### Maßnahmen vor dem Einschalten der Stromversorgung

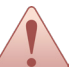

Alle Schrauben müssen zu diesem Zeitpunkt fest angezogen und alle Druckerteile sowie Kabel an der richtigen Position befestigt sein.

#### Zubehörvorbereitung

- <sup>5</sup> Netzkabel
- <sup>11</sup> Steuerungsschnittstelle & Stromversorgung
- 1) Stecken Sie das Netzkabel in die Steuerungsschnittstelle und kontrollieren Sie anschließend die beiden Warnhinweisschilder.

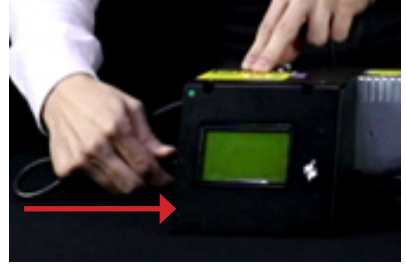

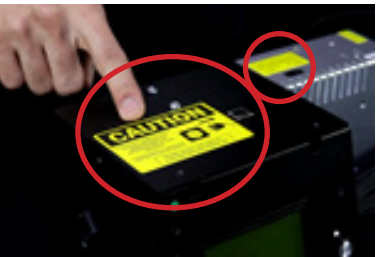

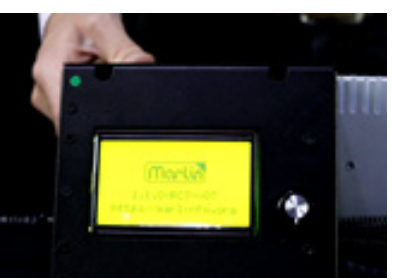

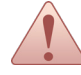

- Vergewissern Sie sich vor dem Zuschalten der Netzspannung, dass der Netzeingang je nach Spannung der Region entweder auf 110 oder 220 V eingestellt ist.
- Es wird empfohlen, zusätzliche Kabelbinder zu verwenden, um den Kabelbaum des Extrudermoduls während des Druckvorgangs zu fixieren. Sie lassen sich bei Bedarf an den Aluminiumteilen des Extruders, dem Filamentschlauch und der Halteschelle befestigen.

#### BEDIENUNG ÜBER DAS LCD-DISPLAY

| HAUPTMENÜ                                                        | FUNKTIONSMENÜ                                                  | ERWEITERTE EINSTELLUN-<br>GEN                    | SEITE      |
|------------------------------------------------------------------|----------------------------------------------------------------|--------------------------------------------------|------------|
| Info Screen (Info-Bildschirm)                                    |                                                                |                                                  | P17        |
| Prepare (Vorbereiten)                                            | Main (Hauptmenü)                                               |                                                  | P18        |
|                                                                  | Auto home                                                      |                                                  |            |
|                                                                  | Set home offsets (Offsets für Aus-<br>gangsposition festlegen) |                                                  |            |
|                                                                  | Set Origin (Ursprung einstellen)                               |                                                  |            |
|                                                                  | Level Bed<br>(Druckplatte nivellieren)                         |                                                  |            |
|                                                                  | Move axis (Achse bewegen) ->                                   | Prepare (Vorbereiten)                            | P18        |
|                                                                  |                                                                | Move 10mm<br>(10 mm verschieben)                 |            |
|                                                                  |                                                                | Move 1mm<br>(1 mm verschieben)                   |            |
|                                                                  |                                                                | Move 0,1mm<br>(1 mm verschieben)                 |            |
|                                                                  | Disable steppers<br>(Schrittmotoren deaktivieren)              |                                                  |            |
|                                                                  | Preheat PLA (PLA vorheizen) 🔶                                  | Prepare (Vorbereiten)                            |            |
|                                                                  |                                                                | Prepare PLA (PLA vorbereiten)                    |            |
|                                                                  |                                                                | Prepare PLA Bed<br>(PLA-Druckplatte vorbereiten) |            |
|                                                                  | Preheat ABS (ABS vorheizen) ->                                 | Prepare (Vorbereiten)                            |            |
|                                                                  |                                                                | Prepare ABS (ABS vorbereiten)                    |            |
|                                                                  |                                                                | Prepare ABS Bed<br>(ABS-Druckplatte vorbereiten) |            |
|                                                                  | Cooldown (Abkühlen)                                            |                                                  |            |
| Steuerung                                                        | Main (Hauptmenü) 🔶                                             |                                                  | P19        |
|                                                                  | Temperature (Temperatur) -                                     | Steuerung                                        | P19        |
|                                                                  |                                                                | Düse 210                                         |            |
|                                                                  |                                                                | Bed:(Druckplatte:) 70                            |            |
|                                                                  |                                                                | Autotemp: On (Ein)                               |            |
|                                                                  |                                                                | ပြီ Min.: 210                                    |            |
|                                                                  |                                                                | <b>Д</b> Мах.: 240                               |            |
|                                                                  |                                                                | Tatsache: 000,10                                 |            |
|                                                                  |                                                                | Preheat PLA conf<br>(PLA-Conf. vorheizen)        | P19        |
|                                                                  |                                                                | Preheat ABS conf<br>(ABS-Conf. vorheizen)        | P19        |
| No SD card(Keine SD-Karte) /<br>Print from SD (Von SD drucken) → |                                                                |                                                  | P17<br>P22 |
| Init. SD card(SD-Karte) /                                        |                                                                |                                                  | P17        |
| Change SD card(SD-Karte wechseln)                                |                                                                |                                                  | P17        |

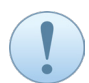

Die Funktionen hängen von den Präferenzen und Bedürfnissen des Anwenders beim Drucken ab. Diese Anleitung beschreibt nur die allgemeine Verwendung mit den empfohlenen Einstellungen als Leitfaden.

#### INSTALLIEREN DES FILAMENTSCHLAUCHS

(1) Schalten Sie die Stromversorgung der Steuerungsschnittstelle ein. Das Display wird aktiviert.

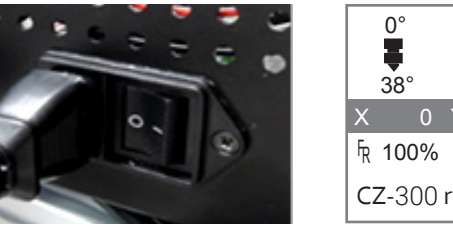

|    | 0°<br><b>–</b><br>38° |        |   | <u>2</u> | 0°<br><b>22</b><br>1° |  |
|----|-----------------------|--------|---|----------|-----------------------|--|
| Х  | 0                     | Y      | 0 | Ζ        | 0                     |  |
| FR | 100%                  |        |   | 00:0     | 00                    |  |
| CZ | 2-300                 | ready. |   |          |                       |  |

(2) Steuerung per Drehknopf: Drücken des Drehknopfes aktiviert die jeweilige Funktion.

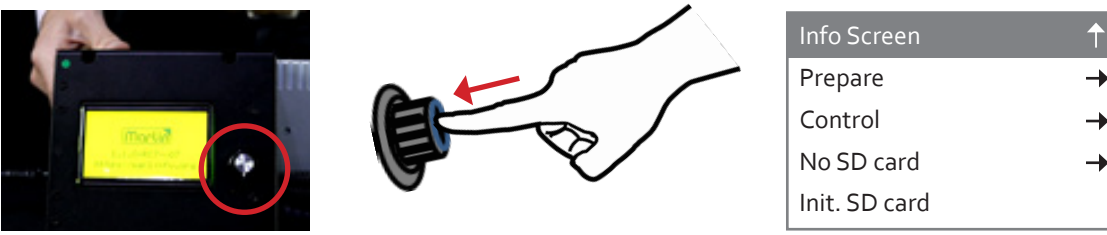

(3) Steuerung per Drehknopf: Drehen Sie den Knopf, um zur Auswahl nach oben oder unten zu blättern.

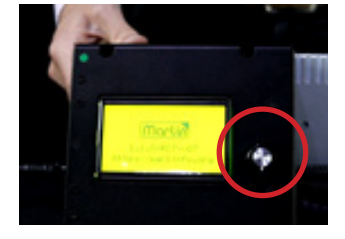

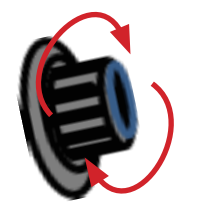

| Info Screen   | 4   | 1        |
|---------------|-----|----------|
| Prepare       | ( ) | <b>→</b> |
| Control       |     | →        |
| No SD card    | ¥   | →        |
| Init. SD card |     |          |

#### **INITIALISIEREN DER SD-KARTE**

(1) Stecken Sie nach dem Einschalten der Stromversorgung eine SD-Karte in den Steckplatz ein. Drehen Sie anschließend den Knopf auf "Init. SD card" (SD-Karte initialisieren) und drücken Sie den Drehknopf.

| Info Screen   | Ť        | Info Screen   |
|---------------|----------|---------------|
| Prepare       | <b>→</b> | Prepare       |
| Control       | <b>→</b> | Control       |
| No SD card    | <b>→</b> | No SD card    |
| Init. SD card |          | Init. SD card |

SD-Speicherkartenspezifikation V2.0 (SDHC) – Speicherbereich: 2 GB bis 32 GB.

(2) Wählen Sie "Info Screen" (Info-Bildschirm) und drücken Sie den Drehknopf, um zum Hauptmenü zurückzukehren.

| Info Screen   | 1        | 0°          |       |
|---------------|----------|-------------|-------|
| Prepare       | <b>→</b> |             | 21°   |
| Control       | <b>→</b> | X 0 Y       | 0 Z 0 |
| Print from SD | <b>→</b> | FR 100%     | 00:00 |
| Init. SD card |          | CZ-300 read | у.    |

(3) Wählen Sie "Change SD card" (SD-Karte wechseln), um bei Bedarf die SD-Karte zu wechseln, indem Sie die gleichen Schritte ausführen.

#### VORBEREITEN

(1) Wählen Sie "Prepare" (Vorbereiten) und drücken Sie den Drehknopf, um das Funktionsmenü aufzurufen.

Preheat ABS Cooldown

| Info Screen    | 1        |   | Main             | <b>↑</b> |
|----------------|----------|---|------------------|----------|
| Prepare        | <b>→</b> |   | Auto home        |          |
| Control        | <b>→</b> |   | Set home offsets |          |
| Print from SD  | <b>→</b> |   | Set Origin       |          |
| Change SD card |          |   | Level Bed        | <b>→</b> |
|                |          | 4 | Move axis        | <b>→</b> |
|                |          |   | Disable steppers |          |
|                |          |   | Preheat PLA      | <b>→</b> |

#### Achse bewegen

1) Wählen Sie "Move Axis" (Achse bewegen) und drücken Sie den Drehknopf, um das Menü mit den erweiterten Einstellungen aufzurufen.

| Main             | Ť        | Prepare    |   |
|------------------|----------|------------|---|
| Auto home        |          | Move 10mm  | - |
| Set home offsets |          | Move 1mm   | - |
| Move axis        | <b>→</b> | Move 0.1mm | - |
| Disable steppers |          |            |   |

2) Drehen Sie den Drehknopf auf "Move 10mm" (10 mm bewegen) und drücken Sie den Drehknopf, um die Bewegung der X-Y-Achse des Druckkopfs einzustellen.

| Prepare    | 1        |
|------------|----------|
| Move 10mm  | <b>→</b> |
| Move 1mm   | <b>→</b> |
| Move 0.1mm | <b>→</b> |
|            |          |

| Move axis | 1 |
|-----------|---|
| Move X    | → |
| MoveY     | → |
|           |   |
|           |   |
|           |   |

3) Drehen Sie den Drehknopf auf "Move X" (X bewegen) und drücken Sie den Drehknopf nach der Einstellung.

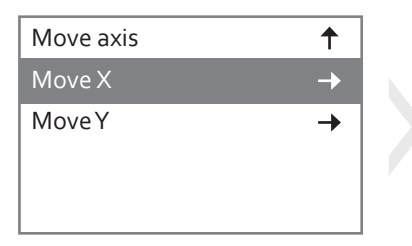

| Move X : | +140.0 |
|----------|--------|
|----------|--------|

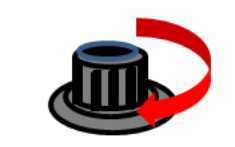

Im Uhrzeigersinn "+" drehen, um den Wert zu erhöhen.

4) Drehen Sie den Drehknopf auf "Move Y" (Y bewegen) und drücken Sie den Drehknopf nach dem Vornehmen der Einstellung.

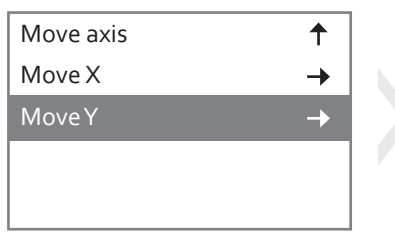

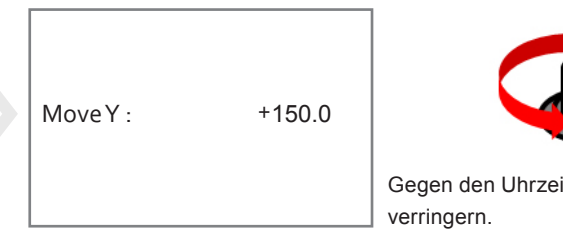

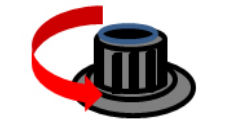

Gegen den Uhrzeigersinn drehen "-", um den Wert zu verringern.

Zur Einstellung der Z-Achse und der Extruderbewegung können Sie den Knopf zur weiteren Einstellung auf "Move 1mm" (1 mm bewegen) oder "Move 0.1mm" (0,1mm bewegen) drehen.

#### **STEUERUNG**

(1) Wählen Sie "Control" (Steuerung) und drücken Sie den Drehknopf, um das Funktionsmenü aufzurufen.

| Info Screen    | 1        | Main        | 1        |
|----------------|----------|-------------|----------|
| Prepare        | →        | Temperature | <b>→</b> |
| Control        | <b>→</b> |             |          |
| Print from SD  | <b>→</b> |             |          |
| Change SD card |          |             |          |

#### Temperatur

1) Wählen Sie "Temperature" (Temperatur) und drücken Sie den Drehknopf, um das Menü mit den erweiterten Einstellungen aufzurufen.

| Main        | 1        |  |
|-------------|----------|--|
| Temperature | <b>→</b> |  |
|             |          |  |
|             |          |  |
|             |          |  |

| Control          | 1        |
|------------------|----------|
| Nozzle :         | 210      |
| Bed :            | 70       |
| Autotemp :       | On       |
| 🖞 Min :          | 210      |
| 🖞 Max :          | 240      |
| 🖞 Fact :         | 000.10   |
| Preheat PLA conf | <b>→</b> |
| Preheat ABS conf | <b>→</b> |

2) Wählen Sie "Preheat PLA conf" (PLA-Conf. vorheizen) und drücken Sie den Drehknopf zum Vorheizen, wenn Sie ein PLA-Filament verwenden.

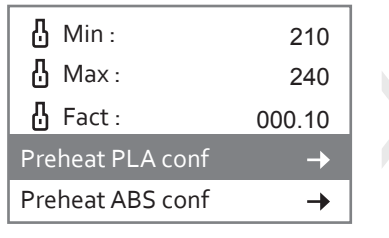

| Temperature (Temperatur) 🕇 |     |  |  |  |  |
|----------------------------|-----|--|--|--|--|
| Nozzle :                   | 180 |  |  |  |  |
| Bed :                      | 70  |  |  |  |  |
|                            |     |  |  |  |  |
|                            |     |  |  |  |  |

3) Wählen Sie "Preheat ABS conf" (ABS-Conf. vorheizen) und drücken Sie den Drehknopf zum Vorheizen, wenn Sie ein ABS-Filament verwenden.

| d Min :          | 210      | Temperature (T | emperatur)† |
|------------------|----------|----------------|-------------|
| Hax :            | 240      | Nozzle :       | 240         |
| 🖁 Fact :         | 000.10   | Bed :          | 90          |
| Preheat PLA conf | <b>→</b> |                |             |
| Preheat ABS conf | <b>→</b> |                |             |

#### DRUCKPLATTENKALIBRIERUNG

(1) Bereiten Sie ein Blatt A4-Papier zur Kalibrierung vor.

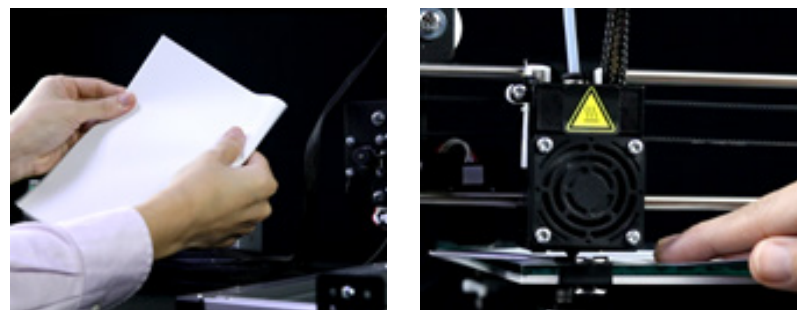

Es wird empfohlen, zum Drucken von PLA-Material ein Standard-A4-Falzpapier zu verwenden (ungefalzt für ABS).

(2) Die Kalibrierung muss vier Punkte messen (siehe Abbildung unten).

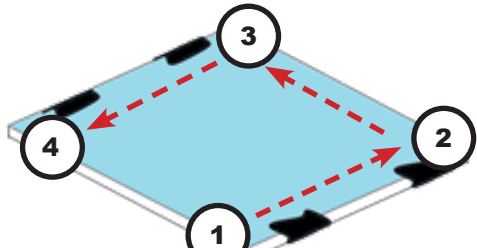

(3) Wählen Sie "Prepare" (Vorbereiten), "Level Bed" (Druckplatte nivellieren) und dann nochmals "Level Bed" (Druckplatte nivellieren) und drücken Sie den Drehknopf.

| Info Screen    | <b>†</b> | Auto home        |          | Cancel    | 1        |
|----------------|----------|------------------|----------|-----------|----------|
| Prepare        | ->       | Set home offsets |          | Level Bed | <b>→</b> |
| Control        | <b>→</b> | Set Origin       |          |           |          |
| Print from SD  | →        | Level Bed        | <b>→</b> |           |          |
| Change SD card |          | Move axis        | <b>→</b> |           |          |

Informationen zur Bedienung über das Display finden Sie im Abschnitt BEDIENUNG ÜBER DAS LCD-DIS-PLAY.

(4) Kalibrieren Sie die Druckplatte Punkt für Punkt; nach Abschluss jedes Kalibrierungsschrittes ertönt ein Piepton.

| Click to Begin  |                 |                 |                 |
|-----------------|-----------------|-----------------|-----------------|
| Next Point: 1/4 | Next Point: 2/4 | Next Point: 3/4 | Next Point: 4/4 |

4.1) Schieben Sie das Papier bei jedem Schritt zwischen Düsenspitze und Glasfläche ein. Das Papier sollte problemlos in den Spalt passen.

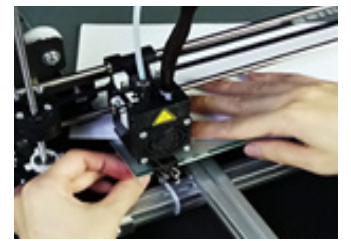

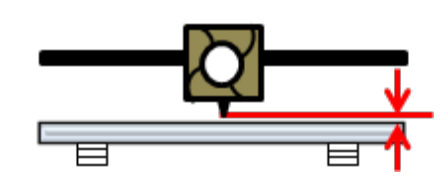

4.2) Stellen Sie die Kunststoff-Stellschraube unter der Druckplatte entsprechend ein, um die Druckplatte bei Bedarf horizontal zu stellen.

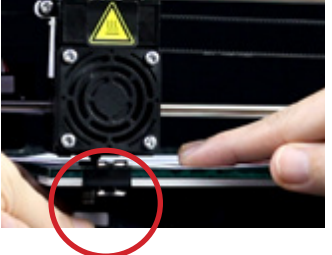

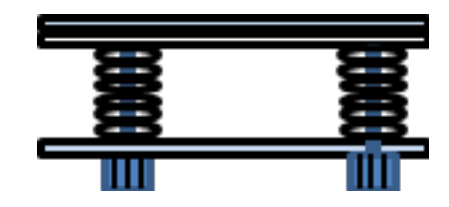

Mithilfe eines Werkzeugs kann ein Drehen der Metallstellschraube während der Einstellung verhindert werden.

4.3) Drehen Sie die Stellschraube im Uhrzeigersinn; die Druckplatte bewegt sich nach oben. Beim Drehen in entgegengesetzter Richtung bewegt sich die Druckplatte nach unten.

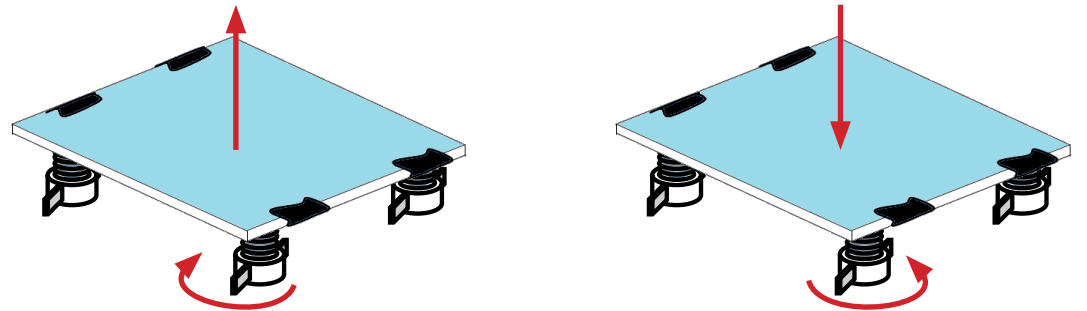

#### SOFTWARE-EINSTELLUNGEN

Der Drucker **CZ-300** macht mit generiertem G-Code aus 3D-Dateien mit Software wie z. B. Slic3r und Cura usw. aus Ihren Entwürfen Festkörperobjekte.

In dieser Anleitung wird davon ausgegangen, dass die aktuelle Version der Software bereits heruntergeladen und ordnungsgemäß unter dem entsprechenden Betriebssystem installiert wurde. *Crazy3DPrint* liefert die Installationsdatei – *CZ-300\_3D Printer\_Setup.exe* – für Benutzer, mit der sich Parameter in Bezug auf Druckerabmessungen, Extruderdetails und andere spezifische Befehle leicht einstellen lassen.

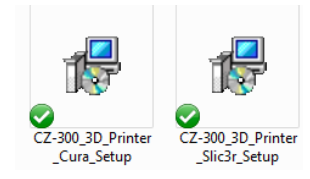

Das Profil befindet sich unter "Software Folder" auf der SD-Speicherkarte (12), oder es kann von der folgenden Website heruntergeladen werden: https://www.crazy3dprint.com/support

### CURA SOFTWARE – MANUELLE EINSTELLUNG DES 3D-DRUCKERS

- 1) Doppelklicken Sie nach der Installation auf das Cura-Symbol, um die Standardseite aufzurufen.
- 2) Select "Add Printer" (Drucker hinzufügen) -> "Other" (Sonstiges) -> "Crazy3DPrint CZ-300" und fügen Sie anschließend den Drucker hinzu.

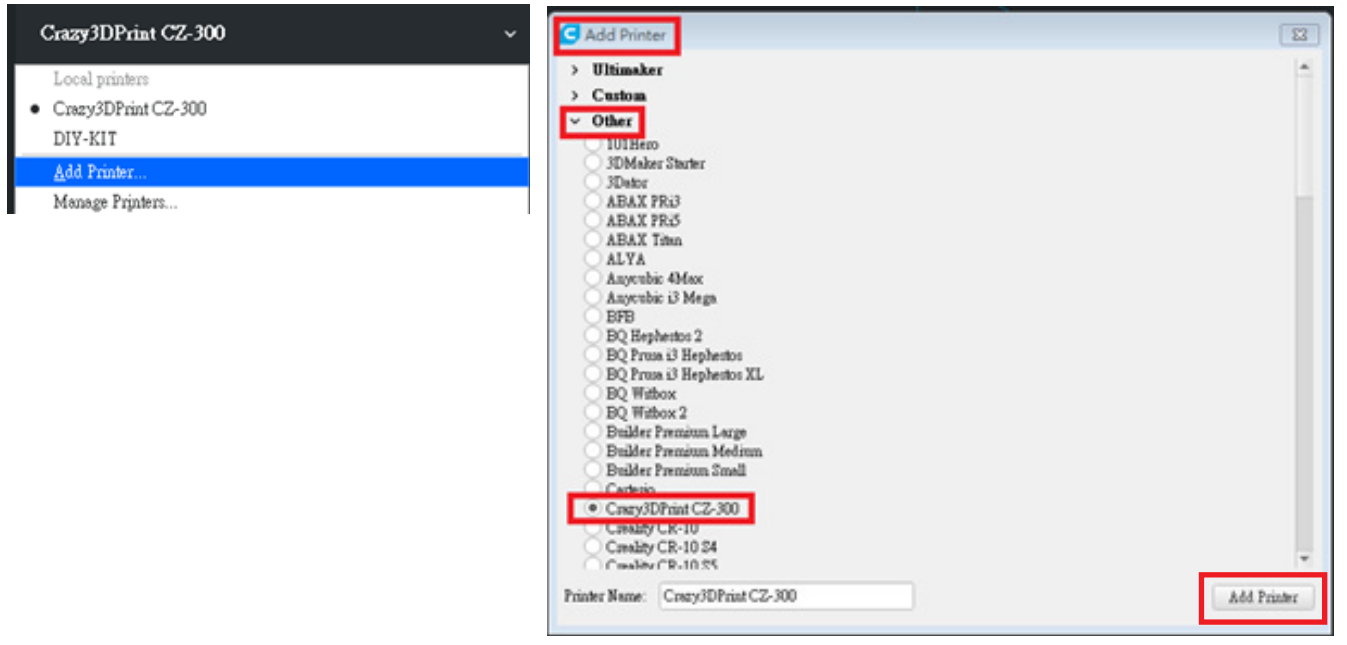

3) Es wird empfohlen, zum Erzielen besserer Druckergebnisse die Parameter wie folgt einzustellen:

- Drucktemperatur: 210 °C
- Druckplattentemperatur: 70 °C
- Verfahrgeschwindigkeit: 60 mm/s

| Material                                      |     | ф v | O Speed                    |   |      | ~    |
|-----------------------------------------------|-----|-----|----------------------------|---|------|------|
| Default Printing Temperature                  | 200 | °C  | Print Speed                |   | 40   | mm/s |
| Printing Temperature                          | 200 | °C  | Infill Speed               |   | 40   | mm/s |
| Printing Temperature Initial Layer            | 200 | °C  | Wall Speed                 |   | 20.0 | mm/s |
| Initial Printing Temperature                  | 190 | °C  | Outer Wall Speed           |   | 20.0 | mm/s |
| Final Printing Temperature                    | 185 | °C  | Inner Wall Speed           |   | 40.0 | mm/s |
| Default Build Plate Temperature $\mathscr{P}$ | 60  | °C  | Top/Bottom Speed           |   | 20.0 | mm/s |
| Build Plate Temperature 🔗                     | 60  | °C  | Travel Speed               |   | 120  | mm/s |
| Build Plate Temperature Initial Layer 🔗       | 60  | °C  | Initial Layer Speed        |   | 20.0 | mm/s |
|                                               |     |     | Initial Layer Print Speed  |   | 20.0 | mm/s |
|                                               |     |     | Initial Layer Travel Speed |   | 60.0 | mm/s |
|                                               |     |     | Skirt/Brim Speed           | æ | 20.0 | mm/s |

## SLIC3R SOFTWARE – MANUELLE EINSTELLUNG DES 3D-DRUCKERS

- (1) Doppelklicken Sie nach der Installation auf das Slic3r-Symbol, um die Standardseite aufzurufen.
- (2) Wählen Sie "File" (Datei) -> "Load Config" (Konfiguration laden) und suchen Sie anschließend die Datei "

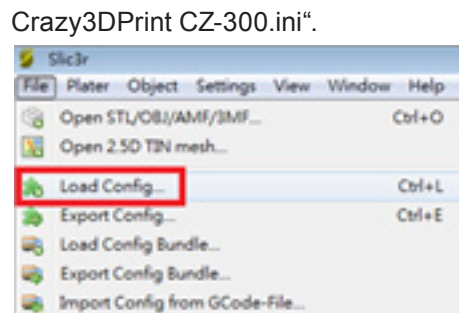

(3) Wählen Sie "Settings" (Einstellungen) -> "Filament Settings" (Filamenteinstellungen) und kontrollieren Sie anschließend die Parameter wie folgt:

- Diameter (Durchmesser): 1.75 mm
- Extruder Temperature (Extrudertemperatur): 210 °C
- Bed Temperature (Druckplattentemperatur): 70 °C

| <u>Settings</u> <u>V</u> iew <u>W</u> indow | Help File Plater Ob    | ject Settings View Window Help             |                  |                   |   |
|---------------------------------------------|------------------------|--------------------------------------------|------------------|-------------------|---|
| 💮 Print Settings Ct                         | trl+1 Plater Print Set | tings Filament Settings X Printer Settings | 1                |                   |   |
| 🚸 Filament Settings Ct                      | trl+2                  | -300.ir • H = Filament                     |                  |                   |   |
| Printer Settings Ct                         | trl+3 Cooling          | Diameter:                                  | 1.75             | mm                |   |
| -                                           | Notes<br>P Overrides   | Extrusion multiplier:                      | 1                |                   |   |
|                                             |                        | Temperature (*C)                           |                  |                   |   |
|                                             |                        | Extruder:                                  | First layer: 210 | Cther layers: 210 | - |
|                                             |                        | Bed:                                       | First layer: 70  | Cther layers: 70  | * |

#### DER ERSTE DRUCK

Zum Erzielen besserer Ergebnisse wird empfohlen, die Kalibrierung jedes Mal vor dem Drucken durchzuführen. Siehe dazu den Abschnitt DRUCKPLATTENKALIBRIERUNG.

∱ de

#### VON SD-KARTE DRUCKEN

(1) Stecken Sie eine SD-Karte in den Steckplatz ein, wählen Sie anschließend "Print from SD" (Von SD-Karte drucken) und wählen Sie die Datei aus.

| Info Screen    | 1        | Main                   |
|----------------|----------|------------------------|
| Prepare        | -        | Crazy3DPrint_sample.gc |
| Control        | →        |                        |
| Print from SD  | <b>→</b> |                        |
| Change SD card |          |                        |

#### DRUCKEN ÜBER KABEL

(1) Bereiten Sie das USB-Kabel 4-1 vor, um die Steuerungsschnittstelle mit Ihrem Laptop bzw. Computer zu verbinden. Öffnen Sie anschließend die Datei mit dem softwaregenerierten G-Code.

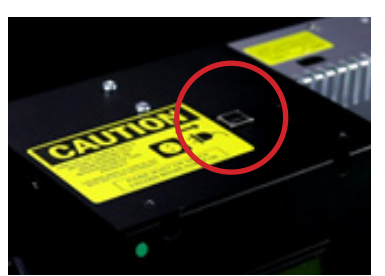

Jede hochgestellte Nummer bezeichnet das in der Tabelle unter "Prüfliste zum Zubehör" aufgeführte Toolkit. Wenn es keinen geeigneten Treiber für die serielle Schnittstelle gibt, siehe nächster Abschnitt.

#### INSTALLATION SERIELLER USB-TREIBER

(1) Öffnen Sie "Device Manager" (Geräte-Manager) im Fenster "Computer Management" (Computerverwaltung). Klicken Sie mit der rechten Maustaste auf "USB Serial" (USB seriell) und wählen Sie "Update driver" (Treiber aktualisieren).

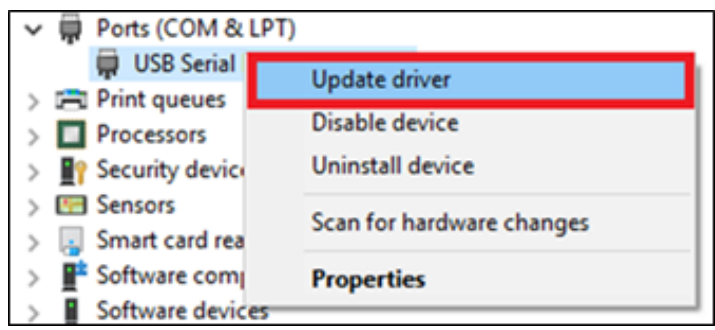

(2) Wählen Sie "Browse my computer for driver software" (Auf dem Computer nach Treibersoftware suchen) und suchen Sie anschließend eine geeignete Treiberdatei für die Version Ihres Windows-Betriebssystems.

| ×                                                                                                    | ×                                                                                                    |
|----------------------------------------------------------------------------------------------------|----------------------------------------------------------------------------------------------------|
| Update Drivers - USB Serial Device (COM46)                                                                                                    | Update Drivers - USB Serial Device (COM46)                                                                                                    |
| How do you want to search for drivers?                                                                                                    | Browse for drivers on your computer                                                                                                    |
| → Search automatically for updated driver software<br>Windows will search your computer and the Internet for the latest driver software<br>for your device, unless you've disabled this feature in your device installation<br>settings. | Search for drivers in this location:           CNUSers/11/3/350000/Destroption/units/         Browse           Include subfolders         Include subfolders                              |
| → Browse my computer for driver software<br>Locate and install driver software manually.                                                                                                    | → Let me pick from a list of available drivers on my computer<br>This list will show available drivers compatible with the device, and all drivers in the<br>same category as the device. |
| Cancel                                                                                                    | Next Cancel                                                                                                    |

Treiber befinden sich im ZIP-Dateiformat auf der SD-Speicherkarte (12), oder sie können von der folgenden Website heruntergeladen werden: https://www.crazy3dprint.com/support

(3) Schließen Sie das Fenster (siehe unten) nach Abschluss des Updates.

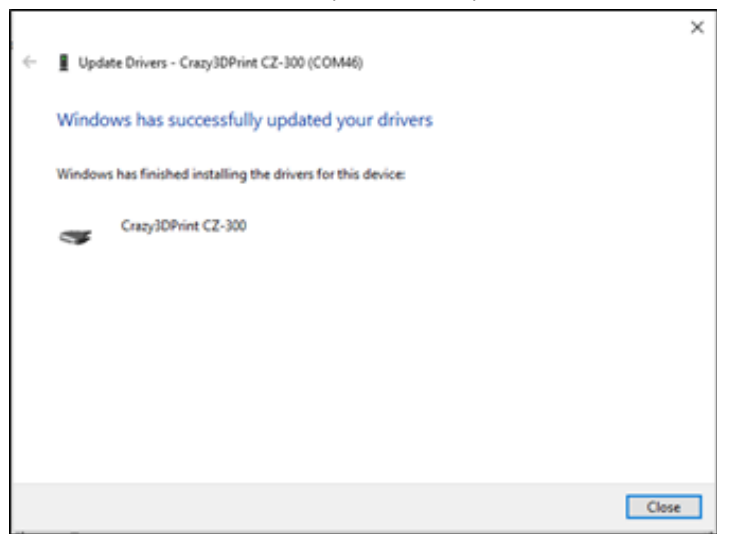

#### DRUCKERSCHMIERUNG

Um zu gewährleisten, dass der Drucker CZ-300 erwartungsgemäß und einwandfrei funktioniert, sollten alle beweglichen Teile regelmäßig geschmiert werden. Zwei bis drei kleine Tropfen Nähmaschinenöl auf die Wellen des Extrudermoduls und der Druckplatte reichen aus. Dieses Öl wird normalerweise auch zur Schmierung der Z-Welle verwendet. Dies ist eine gute Möglichkeit zur Reibungsverminderung, sodass sich die Teile problemloser und leichter bewegen können.

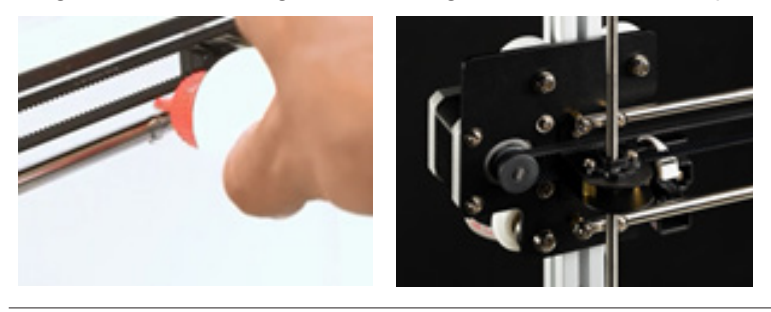

#### **REINIGEN DES EXTRUDERMODULS**

Das Drucken kann mitunter die Düse verstopfen, was die Druckqualität beeinträchtigt. Den Extruder verstopfendes Material kann auch zu Problemen beim Filamentladen führen. Es wird empfohlen, das Extrudermodul regelmäßig durch Ausführen der folgenden Schritte zu reinigen:

(1) Entfernen Sie den Filamentschlauch (15) vom Extruder.

(2) Stecken Sie den Reinigungsstift (18) in die Zufuhröffnung und drücken Sie ihn zur Beseitigung des Filaments aus der Druckkopfspitze nach unten.

(3) Drücken Sie eine (kleine) Reinigungsfeder (19) mithilfe einer Spitzzange durch das Spitzenloch unten.

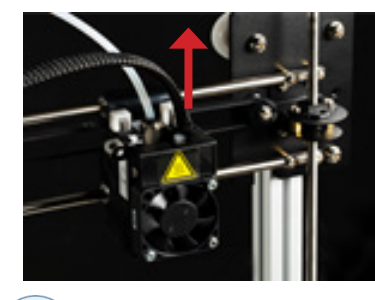

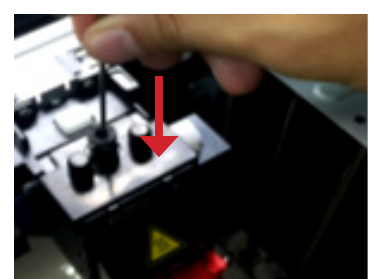

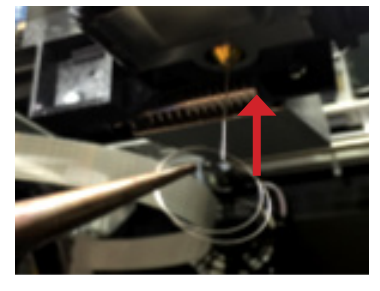

Jede hochgestellte Nummer bezeichnet das in der Tabelle unter "Prüfliste zum Zubehör" aufgeführte Toolkit.

#### **REINIGUNG DER DRUCKPLATTEN-GLASSCHEIBE**

Halten Sie die Glasscheibe der Druckplatte stets sauber, da an der Oberfläche Klebstoff- oder Kunststoffreste vorheriger Drucke haften bleiben können. Dies kann zu verzogenen oder unebenen Druckflächen und damit schlechter Druckqualität führen. Es wird empfohlen, die Glasscheibe der Druckplatte wie folgt zu reinigen:

- Die Glasscheibe mit Isopropylalkohol abwischen. oder
- Die Glasscheibe gegebenenfalls mit warmem Wasser und etwas mildem Geschirrspülmittel abwischen und es anschließend gründlich abspülen.

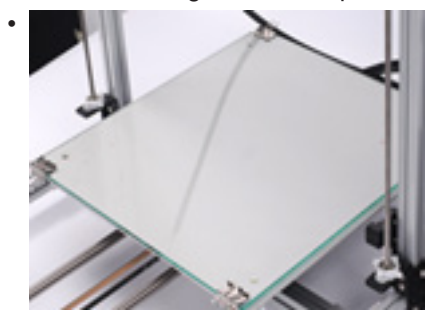

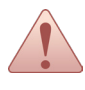

Vergewissern Sie sich stets vor dem Durchführen von Wartungsmaßnahmen, dass der Drucker ausgeschaltet ist und sich die Druckplatte abgekühlt hat. Keine Werkzeuge verwenden, die die Glasoberfläche zerkratzen oder einkerben können.

#### FEHLERMELDUNG

| Nr. | Fehlermeldung                                            | Beschreibung                                                                                                    | Einfache Lösung                                                                                                    |
|-----|----------------------------------------------------------|----------------------------------------------------------------------------------------------------|----------------------------------------------------------------------------------------------------|
| 1   | Thermal Runaway<br><b>PRINTER HALTED</b><br>Please reset | <ul> <li>Temperaturanstieg an der Düse abnormal:</li> <li>1. Die Solltemperatur (54 °C) wurde innerhalb von 30 s nicht erreicht.</li> <li>2. Die Solltemperatur (147 °C) wurde innerhalb von 60 s nicht erreicht.</li> <li>3. Abnormal langsamer Temperaturanstieg (weniger als 2 °C innerhalb von 20 s).</li> <li>4. Die Temperatur ändert sich plötzlich abnormal nach dem Erreichen der Solltemperatur.</li> <li>Temperaturanstieg an der Druckplatte anormal:</li> <li>1. Abnormal langsamer Temperaturanstieg (weniger als 2 °C innerhalb von 60 s).</li> <li>2. Die Temperatur ändert sich plötzlich abnormal nach dem Erreichen der Solltemperatur.</li> <li>Bei jedem der oben genannten Ereignisse wird die Fehlermeldung angezeigt.</li> </ul> | Hardware überprüfen.                                                                                                    |
| 2   | ENDSTOPS                                                 | Der Sensor hat das Signal erkannt und läuft nicht weiter.                                                                                                    | Warnmeldung, bitte kon-<br>trollieren, ob der Sensor-<br>stromkreis abnormal ist.<br>Wenn der Sensor kei-<br>ne richtige Verbindung<br>herstellen kann, kann dies<br>leicht zu Fehlbewertungen<br>führen. |
| 3   | SD read error                                            | Von der SD-Karte wurden fehlerhafte Informationen eingelesen.                                                                                                    | SD-Karte und Dateien auf<br>Fehler und Unregelmäßig-<br>keiten kontrollieren.                                                                                                    |